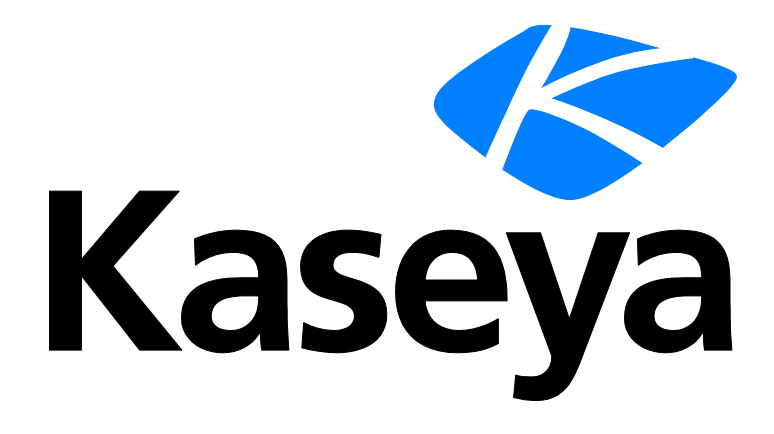

# Backup

ユーザーガイド

バージョン R91

日本語

June 10, 2015

#### Agreement

The purchase and use of all Software and Services is subject to the Agreement as defined in Kaseya's "Click-Accept" EULATOS as updated from time to time by Kaseya at

http://<u>www.kaseya.com</u>/legal.aspx. If Customer does not agree with the Agreement, please do not install, use or purchase any Software and Services from Kaseya as continued use of the Software or Services indicates Customer's acceptance of the Agreement."

## 目次

| パックアップ概略1               | I |
|-------------------------|---|
| 他のバックアップ製品のアンインストール     | 3 |
| ボリュームバックアップ対フォルダバックアップ4 | ļ |
| パーティションのバックアップ4         | ļ |
| フルバックアップ、増分、差分バックアップ4   | ļ |
| バックアップの確認5              | 5 |
| ダイナミックディスク5             | 5 |
| バックアップフォルダ構造6           | 5 |
| Kaseya Server のバックアップ6  | 5 |
| Kaseya Backup Local UI7 | 7 |
| Offsite Replication7    | 7 |
| 合成フルバックアップ10            | ) |
| 非表示のプリファレンス11           | i |
| Backup モジュールの要件12       | 2 |
| パックアップステータス12           | 2 |
| スケジュールのボリューム            | 3 |
| 事前/事後手順:パックアップ16        | 5 |
| スケジュールのフォルダ18           | 3 |
| パックアップセット               | I |
| パックアップログ                | 2 |
| ボリュームの検索                | 2 |
| フォルダの検索                 | 3 |
| イメージの確認                 | ł |
| イメージから VM               | 5 |
| 自動リカバリ                  | 5 |
| 不良を復元                   | 3 |
| CD リカバリ                 | ) |
| Universal Restore       | ) |
| Offsite サーバー            | I |
| ローカルサーバー                | 3 |
| Offsite 警報              | 5 |
| 転送をスケジュールする             | ) |
| インストール/削除:バックアップ40      | ) |
| イメージの場所                 | 1 |
| イメージのパスワード46            | 5 |
| フォルダバックアップ48            | 3 |

| バックアップ警報  | 49 |
|-----------|----|
| 圧縮        | 53 |
| 最大ファイルサイズ | 55 |
| 最大ログエージ   | 56 |
| 安全なゾーン    | 57 |
| インデックス    | 61 |

## バックアップ概略

#### バックアップ

**Backup**(KBU)は、Windows サーバーおよびワークステーション用にリアルタイムの自動ディスク バックアップ、ディスクイメージング、ファイルレベルのバックアップ、およびベアメタルの復元 リストアの機能を装備しています。

自動化、優れたパフォーマンス、使いやすさとセキュリティが、Backupの基本的な機能です。従来のファイルベースのバックアップ製品とは異なり、Backupはオペレーティングシステム、ユーザー設定、アプリケーションやデータなど、システム全体の状態のイメージを作成します。バックアッププロセスにはシステムのダウンタイムが必要ではないので、アプリケーションやサーバーはいつでも利用可能です。

バックアップが作成されると、Offsite Replication 『7ページ』によって、即座にイメージおよび フォルダのバックアップが自動的に転送され、業務で使用されている場所から隔離して安全に保存 されます。このプロセスは完全に自動化されており、担当者がテープなどのバックアップ用メディ アを用意したり、保管の場所でホームやドロップを覚えておく必要はありません。

Backup を使用すると、データを迅速かつ簡単に復元できます。数ファイルを復元するだけの単純 なニーズから、クラッシュしたシステムの復元、または障害発生時のベアメタルからのシステム復 旧を問わず、Backup は IT 管理サービスプロバイダーや IT ユーザーに、最も総合的で信頼性とコス ト効率の高いサーバーおよびワークステーションの保護を提供します。

#### 完全に自動化されたリアルタイムバックアップ

- ユーザーの介入は不要
- システムのダウンタイムは不要
- フルおよび増分のイメージをスケジュール
- フォルダおよびファイルのバックアップをスケジュール
- すべてのプロセスが自動化され、スケジュールされている時点で起動します。

#### 完全なディスクイメージング

- セクターレベルのバックアップ
- 複数パーティション
- フルイメージと増分イメージがきめ細かい復元ポイントを提供し、オフサイトへのレプリケーションでのファイル転送のサイズを減少させます。
- すべてのプログラム、設定、構成、システムおよびユーザーデータの完全なデータ保護

#### 完全に自動化されたオフサイトレプリケーション

- スケジュールされた時間期間
- ユーザーの介入なしで自動的に起動
- ダウンタイム不要
- テープなど輸送すべきメディアなし
- オフサイトサーバーでの合成バックアップ
- フォルダとファイルの合成暗号化バックアップをサポートします。

#### 高速で簡単なリカバリ

- リカバリの日付の細かい選択が可能
- ドライブボリュームをリモートでマウント可能
- 完全なシステムイメージの復元
- ドラッグ・アンド・ドロップでできるフォルダやファイルの復元
- ベアメタルイメージの復元
- ダウンタイムの最小化

#### 柔軟な構成と制御

- グローバルな構成、グループ別の構成、OSタイプ別の構成、など。
- サーバー別またはワークステーション別の細かさ
- スケジュールされ、無人化可能なバックアップおよびファイル復元
- リモートおよび自動化された配置
- サーバーまたはワークステーションまたは顧客サイトを物理的に訪問する必要なし
- 追加のハードウェアまたはソフトウェアは不要

注:「システム要件」 『

http://help.kaseya.com/WebHelp/EN/VSA/9010000/reqs/index.asp#home.htm を見て 』を参照して ください。

| 機能                               | 説明                                                                                        |
|----------------------------------|-------------------------------------------------------------------------------------------|
| <b>バックアップステータ</b>                | 任意のマシンのスケジュールされたバックアップのステ                                                                 |
| ス 『12 ページ 』                      | ータスを表示します。                                                                                |
| <b>スケジュールのボリュ</b>                | 管理されるマシンで選択したハードディスクボリューム                                                                 |
| ーム 『13 ページ 』                     | のバックアップをスケジュールします。                                                                        |
| <b>事前/事後手順</b> 『16ペー             | ボリュームバックアップの前および/または後で実行する                                                                |
| ジ』                               | 手順を指定します。                                                                                 |
| <b>スケジュールのフォル</b><br>ダ 『18 ページ 』 | 個別のフォルダのバックアップをスケジュールします。                                                                 |
| <b>バックアップセット</b> 『               | ボリュームおよびフォルダの両方に対して、保存してい                                                                 |
| 21 ページ 』                         | る現在のバックアップセットのリストを表示します。                                                                  |
| <b>バックアップログ</b> 『22              | すべてのバックアップアクションによって生成されたロ                                                                 |
| ページ 』                            | グを表示します。                                                                                  |
| <b>ボリュームの検索</b> 『22              | 管理されるマシンにバックアップを新しいドライブ文字                                                                 |
| ページ 』                            | でマウントします。                                                                                 |
| <b>フォルダの検索</b> 『23 ペ             | 管理されるマシンにフォルダのバックアップをコピーし                                                                 |
| ージ 』                             | ます。                                                                                       |
| <b>イメージの確認</b> 『24 ペ             | 任意のボリュームまたはフォルダのバックアップイメー                                                                 |
| ージ 』                             | ジを確認します。                                                                                  |
| <b>イメージから VM</b> 『25<br>ページ 』    | 既存のバックアップファイルを次の3種類の仮想マシンフ<br>ァイルフォーマットのどれかに変換します:仮想 PC、<br>VMware および ESX                |
| <b>自動リカバリ</b> 『26 ペー<br>ジ 』      | 選択したマシンに自動的に復元するボリュームのバック<br>アップイメージを選択します。マシンがブート可能であ<br>り、エージェントがサーバーと通信できることが必要で<br>す。 |

| <b>CD リカバリ</b> 『29 ペー          | 管理されるマシンを CD からブートし、選択したボリュー                                             |
|--------------------------------|--------------------------------------------------------------------------|
| ジ 』                            | ムのバックアップイメージを自動的に復元します。                                                  |
| Universal Restore 『30          | ブート CD を作成し、ウィザードで進めて手動でバックア                                             |
| ページ 』                          | ップイメージを復元するための指示を提供します。                                                  |
| <b>Offsite サーバー</b> 『31 ペ      | オフサイトサーバーとして機能し、ローカルサーバーか                                                |
| ージ 』                           | らファイルを受信するマシンを指定します。                                                     |
| <b>ローカルサーバー</b> 『33            | ローカルサーバーとして機能し、他のサーバーへファイ                                                |
| ページ 』                          | ルを送信するマシンを指定します。                                                         |
| Offsite 警報『36 ページ              | ローカルサーバーがオフサイトサーバーへの接続に失敗                                                |
| 』                              | したときに警報を生成します。                                                           |
| <b>転送をスケジュールす</b>              | それぞれのサーバーの日単位のスケジュールを設定し、                                                |
| る 『39 ページ 』                    | ファイルをオフサイトサーバーへ送ります。                                                     |
| <b>インストール/削除</b> 『40           | 管理されるマシンのバックアップドライブおよびソフト                                                |
| ページ 』                          | ウェアをインストールおよびアンインストールします。                                                |
| <b>イメージの場所</b> 『44 ペ<br>ージ 』   | バックアップ保管場所へのパスを設定します。                                                    |
| <b>イメージのパスワード</b>              | バックアップイメージを保護し、イメージの暗号化を有                                                |
| 『46 ページ 』                      | 効にするパスワードをリストアップします。                                                     |
| <b>フォルダバックアップ</b>              | フォルダのスケジュール中にバックアップするフォルダ                                                |
| 『48 ページ 』                      | のリストを指定します。                                                              |
| <b>バックアップ警報</b> 『49            | バックアップイベントに関する警報を有効化/非有効化し                                               |
| ページ 』                          | ます。                                                                      |
| <b>圧縮</b> 『53 ページ 』            | ボリュームおよびフォルダのバックアップで使用する圧<br>縮を設定します。                                    |
| <b>最大ファイルサイズ</b> 『<br>55 ページ 』 | バックアップイメージに使用する最大のファイルサイズ<br>を設定します。この最大サイズより大きいイメージは複<br>数のファイルに分割されます。 |
| <b>最大ログエージ</b> 『56 ペ           | バックアップログデータを保存する最大日数を設定しま                                                |
| ージ 』                           | す。                                                                       |
| <b>安全なゾーン</b> 『57 ペー           | 保護ゾーンをインストールして、自動リカバリをサポー                                                |
| ジ 』                            | トします。                                                                    |

## 他のバックアップ製品のアンイン ストール

管理マシンに他のバックアップ製品がインストールされている場合、Backup で問題が発生する可能性があります。Backup を使用してボリュームやフォルダをバックアップする前に、他のバックアップ製品をアンインストールします。他のバックアップ製品がインストールされていると、バックアップステータス 『12ページ』ページに警告メッセージが表示されます。

### ボリュームバックアップ対フォル ダバックアップ

**スケジュールフォルダ** 『18ページ 』を使用してバックアップを実行すると、フォルダツリーとともに、データだけが圧縮されて、保存されます。

ディスクとパーティションのバックアップは、異なる方法で実行されます:スケジュール容量は、 ディスクのセクター単位でのスナップショットを保存し、ユーザーには表示されないシステム領域 を含めて、オペレーティングシステム、レジストリー、ソフトウェアアプリケーションおよびデー タファイルが含まれます。この手順はディスクイメージの作成と呼ばれ、結果として得られるバッ クアップアーカイブはしばしばディスク/パーティションイメージと呼ばれます。

ハードディスクのデータを持っている部分だけが保存されます。さらに、スワップファイルの情報 はバックアップされません。これによってイメージのサイズを縮小し、イメージの作成や復元のス ピードが向上します。

### パーティションのバックアップ

個別のドライブ文字(パーティション)毎に、またはディスクドライブ全体をバックアップできます。 パーティションイメージには、属性によらないすべてのファイルやフォルダ(非表示およびシステム ファイルを含む)、ブートレコード、FAT(ファイル・アロケーション・テーブル)、マスターブート レコード(MBR)があるハードディスクのルートおよびゼロトラックが含まれます。

ディスクイメージには、マスターブートレコード(MBR)があるゼロトラックと同様にすべてのディ スクパーティションのイメージが含まれます。完全なディスク不良からリカバリできるためには、 ディスクドライブ全体をバックアップする必要があります。PC システムのベンダーがインストール した非表示のリカバリパーティションをキャプチャするには、ディスク全体をバックアップするし かありません。

**注**:一度に復元できるディスク/パーティションは1つのみです。

## フルバックアップ、増分、差分バ ックアップ

フルバックアップは、増分バックアップや差分バックアップに比べて完了するまでに時間がかかり ます。時間とディスクスペースを節約するために、フルバックアップをスケジュールして、増分バ ックアップや差分バックアップより頻度を少なくします。通常は、増分バックアップや差分バック アップは毎日実行するのに対して、フルバックアップは1週間または1カ月に一度スケジュールしま す。すべての増分または差分バックアップを含むフルバックアップに必要な全ファイルは、バック アップセット内にともに保存されます。希望するだけのセット数のフルバックアップを保存できま す。

### バックアップの確認

確認スポットは、バックアップが完了し、正常に復元元として使用できることをチェックします。 確認には、バックアップと元のソースファイルの比較は含まれ*ない*ので、マシンにイメージの場所 への読み取りアクセス権がある限り、エージェントがある他のマシンを使用してバックアップファ イルを確認できます。バックアップイメージファイルが正常に**イメージの場所**『44 ページ』のパ スにコピーされていなければ、正常なバックアップが失敗することがあります。通常は、この問題 はネットワークが遅いか、不安定な場合に発生します。遅いネットワークでは、バックアップを確 認する際にスケジュール容量 『13 ページ』およびスケジュールフォルダ 『18 ページ』のパック アップの確認 オプションの選択を検討してください。

### ダイナミックディスク

ダイナミックストレージには、物理的ディスクの複数ボリュームへの分割、または物理的ディスク と他の物理的ディスクと連結してどの物理的ディスクより大きなサイズのボリュームを構成するこ とが含まれます。従来型のディスクボリュームは、「基本」ディスクボリュームと呼ばれます。 Backupは、次に示す基本およびダイナミックのバックアップと復元をサポートしています。

- 基本ディスクのバックアップ
- ダイナミックディスクのバックアップ
- 基本ボリュームの基本ディスクへの復元
- 基本ボリュームのダイナミックディスクへの復元
- ダイナミックボリュームの基本ディスクへの復元
- ダイナミックボリュームのダイナミックディスクへの復元

**注**: Universal Restore 『30 ページ』はダイナミックディスクの類似のハードウェアへの復元をサポート していますが、新しいドライバーを必要とする別のハードウェアプラットフォームへのダイナミックディス クの復元はサポートしていません。別のハードウェアプラットフォームへ復元するには、ダイナミックディ スクのバックアップを基本ディスクに復元する必要があります。

#### ダイナミックディスクおよび GPT ディスクのディスクベースのバックアップ

バックアップクライアントの ABR10 および ABR11 は、ダイナミックディスクおよび GPT ディスク のディスクベースのバックアップをサポートしています。ABR10 より前のバージョンでは、これら のディスクタイプについて**パーティションベースのバックアップ**『4ページ』のみがサポートされ ていました。ダイナミックディスクおよび GPT ディスクのディスクベースのバックアップを復元す るには、Universal Restore が必要です。ダイナミックディスクおよび GPT ディスクの自動リカバリ と CD リカバリはサポートされていません。ABR11 は、Windows が GPT ボリューム (パーティショ ン形式が GPT) にインストールされた EFI ベースシステムもサポートします。

**注**: ABR11 より前の Backup クライアントは、EFI ベースのシステムをサポートしていません。GPT ボリュ ームに Windows がインストールされている場合、バックアップと復元に ABR11 を使用したときにのみ、復 元システムがブートします。詳細については、Acronis の KB 項目『http://kb.acronis.com/content/5684 を見て 』を参照してください。

### バックアップフォルダ構造

ボリュームおよびフォルダのバックアップでは、個別のイメージの場所 『44 ページ 』のパスを指定します。ボリュームバックアップおよびフォルダバックアップは、フルバックアップのステップ で保存されます。それぞれのバックアップセットにはそれ自体のフォルダがあります。バックアッ プファイルの拡張子は、\*.tibです。

バックアップフォルダは、それぞれのマシン ID を一意に特定する GUID を使用して整理されます。 マシン ID の代わりに GUID を使用して、マシン ID の名前を変更したり、マシン ID を別のグループ に指定しても、バックアップができなくなることはありません。

同じバックアップイメージの場所のフォルダにある2つの追加で空のフォルダによって、それぞれのGUIDに関連するマシンIDが特定されます。たとえば、jsmith.acmeという名前のマシンIDがあり、そのGUIDが 62920626366405331352156351 である場合、フォルダはイメージ場所フォルダで次のように編成されます。

🖻 🛅 62920626366405331352156351

FldrBackup
 20080429 03.15.00
 VolBackup
 20080430 01.45.00
 62920626366405331352156351 = jsmith.acme
 jsmith.acme = 62920626366405331352156351

最初のフォルダにはバックアップがあります。二番目の空のフォルダは、GUID に対するマシン ID を特定します。三番目の空のフォルダは、マシン ID に対する GUID を特定します。多数のマシン ID に対するバックアップがすべて同じイメージ場所のフォルダにあるなら、2 つの空のクロス参照フォ ルダのどちらかを使用して、マシン ID または GUID のどちらかによって、適切な GUID バックアッ プフォルダを特定できます。

### Kaseya Server のバックアップ

VSS が有効の場合でも、Kaseya Server の実行中には、**Backup** を使用して Kaseya Server をバック アップしないでください。その操作により、バックアップ中のデータベースにバックアップに関す る情報を VSA が書き込むときに問題が発生します。Kaseya Server のデータは、データベースのメ ンテナンスサイクルが実行されるたびに自動的にバックアップされます。データベースのメンテナ ンスサイクルの頻度を設定するには、[システム] > [サーバー管理] > [構成] 『

http://help.kaseya.com/webhelp/JA/VSA/9010000/index.asp#248.htm を見て 』の[データベース バックアップ/メンテナンスを<N>日ごとに<時刻>に実行]オプションを使用します。スケジュールフ オルダ 『18 ページ 』を使用して、Kaseya のデータベースバックアップファイルを含むフォルダを バックアップできます。

Backup の Kaseya 関連ファイルのバックアップを使用するときに最大の柔軟性と復元性が得られる ように、サーバーで実行する他のバックアップに加えて、Kaseya Server の次のフォルダをバックア ップするフォルダバックアップを構成することが推奨されます。

C:\<KaseyaInstallDirectory>\UserProfiles

C:\<KaseyaInstallDirectory>\WebPages\ManagedFiles

C:\<KaseyaInstallDirectory>\WebPages\banner\default\images\new

C:\<KaseyaInstallDirectory>\WebPages\compact\default\images\new

C:\<KaseyaInstallDirectory>\WebPages\themes\default\images\new

C:\<KaseyaInstallDirectory>\WebPages\Access

[フォルダのスケジュール]のスケジュールが、[システム] > [システム管理] > [構成]ページで設定した

Kaseya のデータベースのバックアップと重ならず Kaseya Server のバックアップフォルダに構成し たフォルダがフォルダバックアップのフォルダに含まれていることを確認します。

バックアップ結果を更新するために Kaseya が SQL データベースへの書き込みアクセスを必要とす るので、Kaseya Server の **Backup** バックアップの実行中には SQL サービスまたは Kaseya Server のサービスを停止しないでください。

```
注:「Kaseya サーバーのセットアップ」
http://help.kaseya.com/webhelp/JA/VSA/9010000/install/index.asp#home.htm を見て 』を参照し
てください。
```

### Kaseya Backup Local UI

Kaseya Backup Local UI は、バックアップクライアントがインストールされた各エンドポイントのバッ クグラウンドで動作します。このバージョンでは次の操作が可能です。

- フォルダおよびボリュームのバックアップを検証する。
- 復元するボリュームバックアップをマウントする。
- フォルダバックアップからすべてのファイルを復元する。
- ボリュームバックアップを仮想ハードディスクに変換する。

Kaseya Backup Local UI は通常、次の場所にあります。

- 32ビットマシンの場合: c:\Program
   Files\Kaseya\<VSA\_ID>\Backup\KaseyaBackupLocalUI.exe
- 64 ビットマシンの場合: c:\Program Files (x86)\Kaseya\<VSA\_ID>\Backup\KaseyaBackupLocalUI.exe

<mark><VSA\_ID></mark>は、お使いの VSA に関連する一意の識別子です。また、このパスのショートカットが Acronis フォルダにもあります。

### **Offsite Replication**

オフサイトレプリケーションは、LAN からリモートの場所にバックアップイメージを安全かつ確実 に転送します。オフサイトレプリケーションは、ローカルサーバー 『33 ページ 』ディレクトリ内 にあるファイルやサブディレクトリに対するすべての*変更*を、指定したオフサイトサーバー 『31 ペ ージ 』ディレクトリに転送します。

- ファイル転送は スケジュール転送 『39 ページ 』を使ってスケジュールします。
- イメージの場所 『44 ページ 』のディレクトリは、これらの転送に含まれるローカルサーバー ディレクトリのサブディレクトリとして定義しなければなりません。
- [オフサイト警報 『36ページ』]ページでは、指定したローカルサーバーがそのオフサイトサーバーに接続できない場合に警報を作成します。
- オフサイトレプリケーションは、合成フルバックアップ 『10ページ 』の使用をサポートします。

#### オフサイトサーバーの構成

マシン ID はオフサイトサーバーとして機能できます。オフサイトサーバーは希望するだけ多数持て ます。オフサイトサーバーの構成例は以下のとおりです:

- 1つのグローバルオフサイトサーバー それぞれの管理される LAN がグローバルオフサイトサ ーバーにデータを送るローカルサーバー。
- 複数のオフサイトサーバー 複数のローカルサーバーがそれぞれのオフサイトサーバーに指定 されます。複数のオフサイトサーバーは負荷をバランスするために使用します。
- クロスオフサイトサーバー 複数の場所がある会社のオフサイトレプリケーションをサポートします。たとえば、2か所の会社サイトが、互いに他方の会社サイトにとってのオフサイトサーバーの場所として機能します。

ローカルサーバー

[ローカルサーバー 『33 ページ 』]ページでは、すべての新しいファイルをオフサイトサーバー 『 31 ページ 』に転送するために使用するローカル LAN 上のマシン ID およびディレクトリを定義しま す。オフサイトレプリケーションは、ローカルサーバーのディレクトリのファイルやサブディレク トリへのすべての変更を指定したオフサイトサーバーのディレクトリに転送します。ファイル転送 は スケジュール転送 『39 ページ 』を使ってスケジュールします。イメージの場所 『44 ページ 』 のディレクトリは、これらの転送に含まれるローカルサーバー ディレクトリのサブディレクトリと して定義しなければなりません。

それぞれのローカルサーバーに対して、以下を指定します:

- ファイルを送るオフサイトサーバー。
- オフサイトサーバーへの送信を行うローカルディレクトリのパス。
- オプションの帯域制限です。

ローカルサーバーのディレクトリは、ネットワークファイルの共有のディレクトリをポイントして いる UNC パスになります。マップドライブを使用してローカルサーバーのディレクトリを指定しな いでください。ローカルサーバーには、ネットワークにアクセスできるように設定した証明書 http://help.kaseya.com/webhelp/JA/VSA/9010000/index.asp#352.htm を見て 』が必要です。

**注**: オフサイトレプリケーションは、Kaseya Backup を使用して作成されたバックアップセットのレプリケーション専用に設計されています。他のファイルタイプまたはフォルダのレプリケーションは、サポート*されていません*。

#### オフサイトフォルダ構造

オフサイトサーバーは、指定したディレクトリにローカルサーバーから受信したデータを保存しま す。トップレベル GUID フォルダは、データが来たローカルサーバーの GUID です。セカンドレベル GUID フォルダは、バックアップするマシン ID の GUID です。以下の図は、一般的なオフサイトサー バーのディレクトリ構造を示しています。

 78586486515630232407854291

 78586486515630232407854291

 17294540477749498108206183

 17294540477749498108206183

 17294540477749498108206183

 17294540477749498108206183

 17294540477749498108206183

 17294540477749498108206183

 17294540477749498108206183

 17294540477749498108206183

 17294540477749498108206183

 17294540477749498108206183

 17294540477749498108206183

 17294540477749498108206183

 17294540477749498108206183

 17294540477749498108206183

 17294540477749498108206183

 17294540477749498108206183

 17294540477749498108206183

 17294540477749498108206183

 17294540477749498108206

 17294540477749498108206

 17294540477749498108206

 17294540477749498108206

 17294540477749498108206

 17294540477749498108206

 17294540477749498108206

 17294540407

 17294540407

 17294540407

 17294540407

 17294540407

 17294540407

 17294540407

 17294540407

 17294540407

#### ファイル転送

ファイルの変更だけがオフサイトサーバーに送信されます。失敗したファイル転送は、失敗した時 点から自動的に再起動されます。ファイル転送を最初から再起動する必要はありません。オフサイ トのレプリケーションは、エージェント/サーバーの通信と同じ通信技術を使用します。すべてのト ラフィックは、256-ビット暗号化されます。

#### ローカルサーバーとオフサイトサーバーに同じマシンを使用する

オフサイトサーバーをローカルサーバーと同じマシンに指定する場合がありますが、以下に注意してください:

- ドライブに渡ってレプリケーションするために単にポートを開くだけですが、他のレプリケーションツールはローカルで行います。
- ファイルはオフサイトではコピーされません。オフサイトのバックアップによる障害復旧の利点が失われます。

#### 名前/IP アドレスとポートの設定

オフサイトサーバーとして機能するエージェントがあるターゲットマシンを選択します。オフサイトサーバーは常に動作し、指定した TCP ポートを使用してローカルサーバーからの接続をリスンします。ポートは、他のアプリケーションでは使用できません。エージェントのチェックインポートと同様に、9721の使用を試してください。オフサイトサーバーのポートは、1024~49151に制限されます。

**注**: バックアップクライアント v10.x 以降を使用している場合、ポート 9876 または 9877 は使用しないで ください。これらのポートは、Acronis Backup & Recovery コンポーネントが使用しており、オフサイトレ プリケーションサービスと競合します。

ローカルサーバーから解決できる DNS 名または IP アドレスを指定しなければなりません。 通常は 、これは*外部の*名前/ゲートウェイの IP アドレス/ファイアウォール/ターゲットマシンが使用するル ーターです。ポートの範囲のゲートウェイ/ファイアウォール/ポート 9721—またはそれ以外の選ん だポート番号にリクエストを送るルーターでの転送を—オフサイトサーバーとして機能するマシン ID の内部 IP アドレスに設定します。

**注**:オフサイトサーバーは、ネットワークディレクトリにアクセスしてデータ転送を受信するために、資格 情報 『http://help.kaseya.com/webhelp/JA/VSA/9010000/index.asp#352.htm を見て 』セットが必 要です。

#### オフサイトの構成のテスト

オフサイトサーバーを構成したら、オフサイトサーバーのマシンのペンディング手順をチェックします。

- 2. [Live Connect] 『http://help.kaseya.com/webhelp/JA/VSA/9010000/index.asp#4796.htm を 見て 』 > [エージェントデータ] > [保留中の手順]タブをクリックします。

3. Start Offsite Server 手順が正常に実行されたことを確認します。

Telnet を使用して、オフサイトサーバーのコンポーネントへの接続を試みます。次のコマンドの文 字列 your.offsiteServer.com を名前/IP アドレスに置換します。9721 を、使用しているポート番 号に置換します。

telnet your.offsiteServer.com 9721

接続が成功すると、点滅するカーソルが表示されるはずです。オフサイトサーバーの準備が完了していることを確認した後、ローカルサーバー 『33ページ』を構成できます。

### 合成フルバックアップ

合成フルバックアップは、既存の増分または差分んバックアップと以前のフルバックアップのイメ ージを統合して作成します。これは、時には「永久増分バックアップ」と呼ばれます。従来型のフル バックアップとは違って、合成フルバックアップはローカルサーバーからオフサイトサーバーへ転 送されません。代わりに、*最初の*フルバックアップが転送された後は、増分または差分のファイル だけがオフサイトサーバーへ転送されます。オフサイトサーバーの合成フルバックアップは、ロー カルサーバーと並行して次の合成フルバックアップを再作成します。これによって、ローカルサー バーとオフサイトサーバーの間でフルバックアップを転送する必要がなくなります。合成フルバッ クアップでは、フルバックアップの転送のための帯域要件は不要ですが、オフサイトサーバーによ る自身のファイルサーバーへのアクセスを強化して合成フルバックアップの処理を取り扱う必要が あります。

合成フルバックアップが KBU 管理マシンで使用されており、かつイメージの場所 『44 ページ』またはオフサイトサーバー 『31 ページ』のローカルディレクトリが、\\server\share などの UNC パスである場合、[ネットワークへ直接アクセスする]ではなく、デフォルトで[まずファイルをローカルにコピーする]が有効になります。この堅牢な統合オプションを効率的に使用するには、管理マシンに適切なハードディスクスペースが必要です。詳細は、Kaseya のナレッジベース 『 https://helpdesk.kaseya.com/entries/33899557 を見て 』を参照してください。

**注**: Offsite Replication 『7ページ』を参照してください。

合成フルバックアップの構成には以下のステップがあります:

以下の最初の3つのステップは、すべてのオフサイトサーバーに適用されます。

ローカルサーバーにエージェントをインストールします。通常は、バックアップしているマシンIDのバックアップイメージの場所はローカルサーバーを指しています。

**注**: バックアップクライアントをローカルサーバーまたはオフサイトサーバーにインストールする必要はありません。

- 2. オフサイトサーバーにエージェントをインストールします。
- 3. [バックアップ] > **[オフサイトサーバー]** 『31 ページ 』を使用して、マシン ID をオフサイトサ ーバーとして定義します。

これらのステップは、合成フルバックアップを使用するオフサイトサーバーに適用されます。

- [バックアップ] > [オフサイトサーバー]ページで、合成のサポートをスケジュールするマシン ID の[インストールをスケジュールする]ハイパーリンクをクリックします。ダイアログボックス が表示されます。合成サポートコンポーネントのオフサイトサーバーへのインストールをスケ ジュールします。
- 5. [バックアップ] > **[ボリュームのスケジュール]** 『13 ページ 』または**[フォルダのスケジュール]** 『18 ページ 』を使用してマシン ID のバックアップを作成する場合は、必ず[**合成フル**]チェック ボックスをチェックしてください。これらは、バックアップを上で定義したオフサイトサーバ ーへ転送するローカルサーバーにバックアップを保存するマシン ID です。
- 6. [バックアップステータス 『12ページ 』]ページを使用して、スケジュールした合成バックアップの進捗状況をチェックします。このページの[オフサイトサーバーのステータス]および[ローカルサーバーのステータス]のセクションに、[合成バックアップがキューに登録済み]列が表示されます。この列には、合成バックアップがスケジュールされた各マシン ID の台数が表示されます。リンクをクリックすると、個々の合成フルバックアップのキューステータスを表示するウィンドウが表示されます。

### 非表示のプリファレンス

[ボリュームのスケジュール 『13ページ 』]または[フォルダのスケジュール 『18ページ 』]の*ヘッ ダーパネル*で、Alt キーを押して合成フルバックアップ アイコンをクリックすると、各マシンに個別に適用可能なプリファレンスのタブが5つ表示されます。

[合成フル]タブ

- 成功するまで合成フルバックアップを<N>回実行 合成フルバックアップについて[合成フルの 試行]の回数を設定します。
- **再試行予定** (<N> 日後) **再試行予定(日後)の**日数を設定します。

[インストーラ]タブ

同時ダウンロードの最大数 - 同時ダウンロードの最大件数を設定します。

[オフサイトレプリケーション]タブ

- オフサイトデータの整合性チェックに使用する検証方法 オフサイトデータの整合性をチェックするための検証方法を選択します。
  - Quickest File Verification using File Size and Last Modified Time
  - > Quick File Verification with SHA-1 Hash for Partial Files only
  - > File Verification with SHA-1 Hash for Partial Files and Complete Files

[診断]タブ

 選択したマシンで AcronisInfo を実行する - 選択したマシンで AcronisInfo を実行します。 AcronisInfo は、ユーザー権限の割り当てリスト、Windows イベントログ、Msinfo32、Acronis のレジストリキー、Acronisのログ、Acronisスケジューラレポート、Acronis ディスクレポート 、およびユーザーの Active Directory グループを自動的に収集するユーティリティです。この情 報は、AcronisInfo.zip ファイルに入れられます。その後、AcronisInfo.zip ファイルは、 選択したマシンの[AcronisInfo のリンク]列に表示されるリンクからダウンロードできるようにな ります。

**注**: AcronisInfo.zip ファイルを作成すると、ユーザーのデスクトップに進捗バーと他のプログラム が即座に表示されます。このプロセスを実行する前に、ユーザーの承認を得ることが推奨されます。

#### [バックアップオプション]タブ

複数ボリュームのスナップショットオプションを使用する - このオプションは、ボリュームバックアップ用の VSS があるマシン、および[ボリュームのスケジュール 『13 ページ 』]ページ にのみ該当します。チェックした場合、バックアップ中のすべてのボリュームのスナップショットが同時に作成されます。このオプションを使用して、データベースファイルなど、複数のボリュームに分散するデータについて、時間的に整合性のあるバックアップを作成します。チェックしない場合、ボリュームのスナップショットは順番に取得されます。複数ボリュームに分散するデータのバックアップが一貫しないことがあります。

## Backup モジュールの要件

Kaseya Server

Backup R91 モジュールを使用するには、VSA R91 が必須です。

管理される各マシンの要件

- 512 MBの RAM
- 2.3 GB の空きディスクスペース
- Microsoft Windows Server 2003、2003 R2、2008、2008 R2、2012、2012 R2
- Microsoft Windows XP SP3、Vista、7、8、8.1

**注**: 概要の「システム要件」 『 http://help.kaseya.com/WebHelp/EN/VSA/9010000/reqs/index.asp#home.htm を見て 』を参照して ください。

## バックアップステータス

[バックアップ] > [バックアップステータス] • [情報センター] > [レポーティング] > [レポート] > [バックアップ]で類似の情報が表示されます。

**バックアップステータスページには、バックアップクライアントがインストールされているマシン** IDのバックアップステータスのダッシュボードビューがあります。

注: 管理マシンに他のバックアップ製品がインストールされている場合、Backup で問題が発生する可能 性があります。Backup を使用してボリュームやフォルダをバックアップする前に、他のバックアップ製品 をアンインストールします。他のバックアップ製品がインストールされていると、バックアップステータス 『12 ページ』ページに警告メッセージが表示されます。

#### 最後の<N><期間>のステータスの表示と更新

このページに表示される結果を収集する期間の数を指定して、更新ボタンををクリックします。

#### ダッシュボードのパネル

ダッシュボードは以下のペインで構成されます:

- プロセス内バックアップ プロセス内バックアップおよび完了のパーセンテージをリストアップします。
- バックアップステータスの外観 スケジュール、成功、スキップ、失敗およびキャンセルされたバックアップを示すパイチャートを表示します。パイチャートのスライス、またはパイチャートのラベルのどれかクリックして、そのスライスに属する個々のマシンのリストを表示します。
- マシン別バックアップステータス それぞれのマシンのスケジュールされた、成功した、スキップされた、失敗した、またはキャンセルされたバックアップのステータスを表示します。また、バックアップがオフサイトレプリケーションによって複製される場合、最後に正常にバックアップを実行したのがいつであったかも表示します。

 オフサイトサーバーのステータス - オフサイトサーバーの合計ファイル、アップロード待ちの ファイル、およびアップロード待ちのデータを表示します。ハイパーリンクされたカウンター のどれかをクリックすると、オフサイトサーバーのファイルを表示します。赤色/黄色/緑色の ステータス●アイコンは、そのオフサイトサーバーに接続されているすべてのローカルサーバ ーの中で最低のステータスを示しています。したがって、複数のローカルサーバーの中で単一 のローカルサーバーが非アクティブであると、アイコンは赤色です。このアイコンをクリック すると、パネルが開いて、このオフサイトサーバーに関連付けされているすべてのローカルサ ーバーが表示されます。

[合成バックアップがキューに登録済み]列を使用して、オフサイトサーバーのスケジュール済 み合成バックアップの進捗をチェックします。この列には、合成バックアップがスケジュール された各マシン ID の台数が表示されます。リンクをクリックすると、個々の合成バックアップ のキューステータスを表示するウィンドウが表示されます。

 ローカルサーバーのステータス - ローカルサーバーの合計ファイル、アップロード待ちのファ イル、およびアップロード待ちのデータを表示します。ハイパーリンクされたカウンターのど れかをクリックすると、ローカルサーバーのファイルを表示します。ローカルサーバーの赤色/ 黄色/緑色のステータス Pアイコンをクリックすると、ローカルサーバー 『33 ページ 』のペー ジへ移動します。

[合成バックアップがキューに登録済み]列を使用して、*ローカルサーバー*のスケジュール済み 合成バックアップの進捗をチェックします。この列には、合成バックアップがスケジュールさ れた各マシン ID の台数が表示されます。リンクをクリックすると、個々の合成バックアップの キューステータスを表示するウィンドウが表示されます。

## スケジュールのボリューム

[バックアップ] > [ボリュームのスケジュール]

[ボリュームのスケジュール]ページでは、選択したマシン ID のボリュームのバックアップをスケジ ュールします。選択できるマシン ID のリストは、マシン ID/グループ ID のフィルターおよび使用し ているスコープにより異なります。 マシン ID をこのページに表示するには、[バックアップ]>[イン ストール/削除] 『40 ページ 』ページを使用して、マシン ID が示す管理マシンにバックアップソフ トウェアをインストールする必要があります。

注:ネットワーク接続が切断された場合、システムは最大10秒、再試行します。

KBU の全般的な説明については、「他のバックアップ製品のアンインストール」 『3 ページ 』、「 ボリュームバックアップとフォルダバックアップの違い」 『4 ページ 』、「フルバックアップ、増 分、差分バックアップ」 『4 ページ 』、「バックアップの確認」 『5 ページ 』、「合成フルバッ クアップ」 『10 ページ 』、「ダイナミックディスク」 『5 ページ 』、「バックアップフォルダ構 造」 『6 ページ 』、および「Kaseya Server のバックアップ」 『6 ページ 』を参照してください 。

#### アクション

 フルのスケジュール - クリックすると、以前に選択したバックアップオプションを使用して、 選択したマシン ID の新しいフルバックアップがスケジュールされます。[フルのスケジュール] をクリックすると、4つの[適用]ボタンで設定したバックアップオプションセットが、選択した マシン ID に適用されます。 **注**:バックアップはかなり多くのネットワーク帯域を使用します。通常の業務時間のネットワークの 混雑をさけるため、バックアップを業務時間外にスケジュールします。

- キャンセル [キャンセル]をクリックすると、選択したマシン ID の保留中のバックアップがク リアされます。4 つの[適用]ボタンで設定したバックアップオプションの設定もクリアされます。
- すぐにバックアップ クリックすると、バックアップが存在しない場合、選択したマシンIDの フルバックアップが開始されます。またはすぐにバックアップをクリックして、増分または差 分のバックアップを作成します。
- 適用 クリックすると、バックアップスケジュールを変更せずに、選択したマシンIDに設定行が適用されます。

スケジュールオプション

- 日付/時間 このタスクをスケジュールする年、月、日、時、および分を入力します。
- 順次実行 間隔 時間をずらしてこのタスクを順次実行することで、ネットワークの負荷を分散できます。このパラメータを5分に設定すると、各マシンIDのタスクは5分ごとにスタッガーされます。たとえば、マシン1が10:00に実行し、マシン2は10:05に実行し、マシン3は10:10に実行します、...
- マシンがオフラインの場合は省略する チェックした場合、スケジュールした時刻から 15分の範囲内でのみこのタスクが実行されます。マシンがオフラインの場合は、スキップして次にスケジュールされている期間および時間に実行します。チェックを解除すると、スケジュールした時間後にマシンが接続するとすぐにこのタスクを実行します。
- (バックアップセットのタイプ) スケジュールするバックアップセットのタイプを選択します。
   適用をクリックして、選択したマシン ID に、バックアップスケジュールを変えることなく、これらの設定を適用します。
  - 増分 前回のフルバックアップまたは増分バックアップ以降に変更があったファイル だけをキャプチャします。増分バックアップからの復元では、すべての以前の増分イメージに加えて元のフルバックアップが必要です。フルバックアップセットのディレクトリからファイルを削除しないでください。

**警告**: 増分バックアップは、セクターレベルで変更を検出します。ハードディスクの断片解消を 行う場合、大量のディスクセクターが移動し、変更が必要になります。この結果として、増分バ ックアップファイルが大規模になります。これは、セクターレベルのバックアップシステムでは 通常のことです。

- 最後の差分 最後のフルバックアップ以後のターゲットシステムに対するすべての変 更をキャプチャします。ディスクスペースを節約するために、それぞれのフルバックアッ プのセットと共に最新の差分バックアップだけを保存します。最後の差分を選択して、バ ックアップの保管要件を最小化します。
- ▶ すべての差分 ▼ 最後のフルバックアップ以後のターゲットシステムに対するすべての 変更をキャプチャします。最後の差分バックアップに加えてすべての差分バックアップを 保存します。
- <N<期間ごと 増分バックアップおよび差分バックアップは、常に繰り返しタスクとして実行 されます。各期間ごとの、このタスクを実行する回数を入力します。選択したマシンIDにこれ らの設定を適用するために適用をクリックします。「0」を入力すると、増分バックアップまた は差分バックアップのスケジューリングが無効になります。
- <N>期間ごとにフル フルバックアップは、常に繰返しタスクとして実行されます。各期間ごとの、このタスクを実行する回数を入力します。選択したマシン ID にこれらの設定を適用するために適用をクリックします。

- 最後の<N<セットのバックアップを保存 保持するフルバックアップのセット数を指定します。バックアップセットは、フルバックアップに、そのフルバックアップを参照しているすべての増分または差分のバックアップを加えたものです。新しいフルバックアップから開始すると、新しいフルバックアップセットが作成されます。したがって、ここで「3」と入力すると、現在のフルバックアップに加えて、最後の2セットのフルバックアップが管理されます。適用をクリックして、選択したマシンIDに、バックアップスケジュールを変えることなく、これらの設定を適用します。</li>
- **合成フル** チェックした場合、既存の増分または差分のバックアップと以前の基本フルバック
   アップのイメージを統合して、新しいフルバックアップが作成されます。

**注**: [ボリュームのスケジュール]または[フォルダのスケジュールのヘッダーパネルで、Alt キーを押 して合成フルバックアップ■アイコンをクリックすると、各マシンに個別に適用可能な設定タブが4 つ表示されます。詳細については、「非表示のプリファレンス」 『11ページ』を参照してください 。

- バックアップの確認 チェックした場合、フル、増分、または差分の各バックアップの完了直後に、各バックアップのイメージを確認『5ページ』します。確認には、元のバックアップが完了するまでと同じ長さの時間がかかります。バックアップファイルの場所へのネットワーク接続の完全性に疑問がある場合にだけ確認を行ってください。一般的には、このオプションを使用する必要はありません。イメージの確認『24ページ』機能を使用して、いつでもスポットでバックアップファイルをチェックできます。
- バックアップを実行する前に削除する チェックした場合、システムは新しいバックアップセットを作成する前に、[最後の<N<セットのバックアップを保存]を使用して保存していないバックアップセットを削除します。空白にすると、削除がスケジュールされているバックアップセットは、新しいバックアップセットが正常に作成されてから削除されます。</li>
- VSS サポートを有効にする 2003 サーバーでボリュームシャドーサービス (VSS) を有効にします。VSS によって、バックアッププロセスが開始する前に、すべてのトランザクションが必ず完了します。適用をクリックして、選択したマシン ID に、バックアップスケジュールを変えることなく、これらの設定を適用します。

#### テーブルの列

- すべて選択/すべて選択解除 [すべて選択]リンクをクリックすると、ページのすべての行がチェックされます。すべて選択解除のリンクをクリックして、ページのすべての行をチェック解除します。
- (チェックインステータス) これらのアイコンは、各管理マシンでのエージェントチェック インステータスを示します。チェックインアイコンの上にカーソルを置くと、エージェントの クイック表示ウィンドウが表示されます。
  - ◎ オンラインなのですが、最初の監査が完了するのを待っています
  - エージェントがオンライン
  - ① エージェントがオンラインで、ユーザーが現在ログインしています。
  - ・ エージェントがオンラインで、ユーザーが現在ログインしていますが、10分間ユー ザーの動きがありません
  - エージェントが現在オフライン
  - エージェントが今までチェックインしたことがない
  - ④ エージェントがオンラインだが、リモートコントロールが不作動
  - エージェントが延期された
- Machine.Group ID VSA のマシンの一意のマシン ID/グループ ID/組織 ID 名

- ディスク マシンで使用可能なローカルハードドライブディスクのディスク番号別のリスト。 ディスク番号はマシンの BIOS で指定されます。ディスク番号をチェックして、ボリュームの バックアップに含めます。ディスク全体をバックアップして、 PC ベンダーがインストールし ている非表示のパーティションも必ずバックアップします。こうした非表示のパーティション は、復元イベントでシステムをブートするのに必要です。
- **セット数** 一度に管理するバックアップセット数。
- **増分/差分** 管理しているバックアップセットのタイプ。
  - 🥖 増分
  - 🔺 差分
  - 🔻 すべての差分
  - 📕 合成フル
- バックアップの前に削除する チェックした場合、システムは保存されていないバックアップ セットを削除ていから、新しいバックアップセットを作成します。
- 最後のバックアップ バックアップが最後に実行された日付/時刻。
- パーティション マシンで利用可能なパーティションの利用可能なドライブ文字のリスト。ドライブ文字をチェックして、ボリュームのバックアップに含めます。
- マシンがオフラインの場合は省略する チェックマーク
   が表示されている場合、、マシンがオフラインのときには省略し、次にスケジュールされている期間および時刻に実行します。
   チェックマークが表示されない場合、スケジュールした時間後にマシンが接続するとすぐにこのタスクを実行します。
- 次のバックアップ スケジュールされた次のバックアップ。日付/時間期限切れスタンプは赤の文字に黄色のマーカーで表示されます。
- 期間(フル) スケジュールされたフルバックアップの間隔。
- 期間(増分/差分) スケジュールされた増分/差分バックアップの間隔。
- VSS の確認 チェックした場合、バックアップ時にボリュームシャドーサービス(VSS)が有効になります。

### 事前/事後手順 : バックアップ

[バックアップ] > [事前/事後手順]

**事前/事後手順ページを使用して、スケジュール容量** 『13 ページ 』 バックアップの開始前または完 了後のどちらかでエージェント手順を実行します。スケジュールフォルダ 『18 ページ 』 バックア ップには適用しません。

このページを使用して、ファイルをロックしているサービスを停止し、ボリュームバックアップの 完了を防ぎます。システムのバックアップの前に、エクスチェンジやデータベースなどのシステム サービスにすべてのデータをディスクに書き込ませたい場合があるかもしれません。通常は、バッ クアップ中に対象となるサービスを停止**させなくても**、これを行えます。すべての重要なサービス が、いつでも完全に動作していることが可能です。たとえば、エクスチェンジサーバーをバックア ップするには、バックアップを開始する前にデータベースのスナップショットが必要です。手順が 迅速に起動し、エクスチェンジを停止して、バックアップを開始する前にデータベースのスナップ ショットを取ります。

#### 事前/事後手順を作動する

1. マシン ID を選択します。

- スクリプトを選択のリンクをクリックして、スケジュール容量のバックアップが開始する前または完了した後に実行する手順を選択します。
- バックアップの完了後にエージェント手順を実行する場合は、バックアップの完了ステータス が任意のステータス、成功、または失敗の場合にエージェント手順を実行するかどうかを指定 します。
- 4. 設定をクリックします。

#### 設定

設定をクリックして、選択したエージェントを**スケジュール容量**のバックアップが開始する前また は完了後に実行します。

#### バックアップが開始する前に<select script<を実行する

チェックすると、スケジュール容量のバックアップが開始する*前*に選択したエージェントを実行します。

#### バックアップが完了した後に<select script<を実行する

チェックすると、スケジュール容量のバックアップが完了した*後*に選択したエージェントを実行し ます。完了後に実行するエージェント手順について、任意のステータス、成功、または失敗の場合 に、エージェント手順を実行するかどうかを指定します。

#### すべて選択/すべて選択解除

**すべて選択**のリンクをクリックして、ページのすべての行をチェックします。**すべて選択解除**のリンクをクリックして、ページのすべての行をチェック解除します。

#### チェックインステータス

これらのアイコンは、各管理マシンでのエージェントチェックインステータスを示します。チェックインアイコンの上にカーソルを置くと、エージェントのクイックビューウィンドウが表示されます。

- ◎ オンラインなのですが、最初の監査が完了するのを待っています
- エージェントがオンライン
- ① エージェントがオンラインで、ユーザーが現在ログインしています。
- 2 エージェントがオンラインで、ユーザーが現在ログインしていますが、10分間ユーザーの動きがありません
- エージェントが現在オフライン
- エージェントが今までチェックインしたことがない
- ④ エージェントがオンラインだが、リモートコントロールが不作動
- エージェントが延期された

```
注: このアドオンモジュールが 5.x VSA にインストールされた場合、別のアイコンイメージが表示されま
す。[リモートコントロール] > [マシンをコントロール]ページには、VSA システムで使用されている特定の
アイコンの凡例が表示されます。
```

#### Machine.Group ID

表示される Machine.Group ID のリストは、マシン ID/グループ ID フィルタ、および[システム] > [ユ ーザーセキュリティ] > [スコープ]を使用して表示する権限をユーザーがもつマシングループによっ て異なります。

#### 事前スクリプト/事後スクリプト

この列は、スケジュール容量のバックアップの開始前または完了後に実行するように設定されているエージェント手順をリストアップします。

### スケジュールのフォルダ

[バックアップ] > [フォルダのスケジュール]

スケジュールフォルダページは、選択したマシン ID のフォルダのバックアップをスケジュールしま す。バックアップするフォルダを指定するには、[バックアップ] > [フォルダバックアップ] 『48 ペー ジ 』を使用します。選択できるマシン ID のリストは、マシン ID/グループ ID のフィルターおよび使 用しているスコープにより異なります。マシン ID をこのページに表示するには、[バックアップ] > [ インストール/削除] 『40 ページ 』ページを使用して、マシン ID が示す管理マシンにバックアップ ソフトウェアをインストールする必要があります。

**注**:ネットワーク接続が切断された場合、システムは最大10秒、再試行します。

#### セクターレベルのバックアップ

フォルダバックアップは、選択したフォルダのセクターレベルのバックアップを実行します。セク ターレベルのコピーは、システムがロックされていたり、ファイルが使用中でもバックアップでき ます。ですから安全バックアップを1日のいつでもできます。

KBU の全般的な説明については、「他のバックアップ製品のアンインストール」 『3 ページ 』、「 ボリュームバックアップとフォルダバックアップの違い」 『4 ページ 』、「フルバックアップ、増 分、差分バックアップ」 『4 ページ 』、「バックアップの確認」 『5 ページ 』、「合成フルバッ クアップ」 『10 ページ 』、「ダイナミックディスク」 『5 ページ 』、「バックアップフォルダ構 造」 『6 ページ 』、および「Kaseya Server のバックアップ」 『6 ページ 』を参照してください

アクション

 フルのスケジュール - クリックすると、以前に選択したバックアップオプションを使用して、 選択したマシン ID の新しいフルフォルダバックアップがスケジュールされます。[フルのスケ ジュール]をクリックすると、4 つの[適用]ボタンで設定したバックアップオプションセットが 、選択したマシン ID に適用されます。

**注**:バックアップはかなり多くのネットワーク帯域を使用します。通常の業務時間のネットワークの 混雑をさけるため、バックアップを業務時間外にスケジュールします。

- キャンセル [キャンセル]をクリックすると、選択したマシン ID の保留中のバックアップがク リアされます。4 つの[適用]ボタンで設定したバックアップオプションの設定もクリアされます。
- すぐにバックアップ クリックすると、バックアップが存在しない場合、選択したマシンIDの フルバックアップが開始されます。またはすぐにバックアップをクリックして、増分または差 分のバックアップを作成します。
- 適用-クリックすると、バックアップスケジュールを変更せずに、選択したマシンIDに設定行が適用されます。

スケジュールオプション

日付/時間 - このタスクをスケジュールする年、月、日、時、および分を入力します。

- 順次実行 間隔 時間をずらしてこのタスクを順次実行することで、ネットワークの負荷を分散できます。このパラメータを5分に設定すると、各マシンIDのタスクは5分ごとにスタッガーされます。たとえば、マシン1が10:00に実行し、マシン2は10:05に実行し、マシン3は10:10に実行します、...
- マシンがオフラインの場合は省略する チェックした場合、スケジュールした時刻から 15分の範囲内でのみこのタスクが実行されます。マシンがオフラインの場合は、スキップして次にスケジュールされている期間および時間に実行します。チェックを解除すると、スケジュールした時間後にマシンが接続するとすぐにこのタスクを実行します。
- (バックアップセットのタイプ) スケジュールするバックアップセットのタイプを選択します。
   適用をクリックして、選択したマシン ID に、バックアップスケジュールを変えることなく、これらの設定を適用します。
  - 増分 前回のフルバックアップまたは増分バックアップ以降に変更があったファイル だけをキャプチャします。増分バックアップからの復元では、すべての以前の増分イメージに加えて元のフルバックアップが必要です。フルバックアップセットのディレクトリからファイルを削除しないでください。

**警告**: 増分バックアップは、セクターレベルで変更を検出します。ハードディスクの断片解消を 行う場合、大量のディスクセクターが移動し、変更が必要になります。この結果として、増分バ ックアップファイルが大規模になります。これは、セクターレベルのバックアップシステムでは 通常のことです。

- 最後の差分 最後のフルバックアップ以後のターゲットシステムに対するすべての変 更をキャプチャします。ディスクスペースを節約するために、それぞれのフルバックアッ プのセットと共に最新の差分バックアップだけを保存します。最後の差分を選択して、バ ックアップの保管要件を最小化します。
- ▶ すべての差分 ▼ 最後のフルバックアップ以後のターゲットシステムに対するすべての 変更をキャプチャします。最後の差分バックアップに加えてすべての差分バックアップを 保存します。
- <N<期間ごと 増分バックアップおよび差分バックアップは、常に繰り返しタスクとして実行 されます。各期間ごとの、このタスクを実行する回数を入力します。選択したマシンIDにこれ らの設定を適用するために適用をクリックします。「0」を入力すると、増分バックアップまた は差分バックアップのスケジューリングが無効になります。
- <N>期間ごとにフル フルバックアップは、常に繰返しタスクとして実行されます。各期間ごとの、このタスクを実行する回数を入力します。選択したマシン ID にこれらの設定を適用するために適用をクリックします。
- 最後の<N<セットのバックアップを保存 保持するフルバックアップのセット数を指定します。バックアップセットは、フルバックアップに、そのフルバックアップを参照しているすべての増分または差分のバックアップを加えたものです。新しいフルバックアップから開始すると、新しいフルバックアップセットが作成されます。したがって、ここで「3」と入力すると、現在のフルバックアップに加えて、最後の2セットのフルバックアップが管理されます。適用をクリックして、選択したマシンIDに、バックアップスケジュールを変えることなく、これらの設定を適用します。</li>
- **合成フル** チェックした場合、既存の増分または差分のバックアップと以前の基本フルバック
   アップのイメージを統合して、新しいフルバックアップが作成されます。

**注:[ボリュームのスケジュール]**または[フォルダのスケジュール**のヘッダーパネル**で、Alt キーを押 して合成フルバックアップ アイコンをクリックすると、各マシンに個別に適用可能な設定タブが4 つ表示されます。詳細については、「**非表示のプリファレンス」**『11ページ』を参照してください

- バックアップの確認 チェックした場合、フル、増分、または差分の各バックアップの完了直後に、各バックアップのイメージを確認『5ページ』します。確認には、元のバックアップが完了するまでと同じ長さの時間がかかります。バックアップファイルの場所へのネットワーク接続の完全性に疑問がある場合にだけ確認を行ってください。一般的には、このオプションを使用する必要はありません。イメージの確認『24ページ』機能を使用して、いつでもスポットでバックアップファイルをチェックできます。
- バックアップを実行する前に削除する チェックした場合、システムは新しいバックアップセットを作成する前に、[最後の<N<セットのバックアップを保存]を使用して保存していないバックアップセットを削除します。空白にすると、削除がスケジュールされているバックアップセットは、新しいバックアップセットが正常に作成されてから削除されます。</li>
- VSS サポートを有効にする 2003 サーバーでボリュームシャドーサービス (VSS) を有効にします。VSS によって、バックアッププロセスが開始する前に、すべてのトランザクションが必ず完了します。適用をクリックして、選択したマシン ID に、バックアップスケジュールを変えることなく、これらの設定を適用します。

#### テーブルの列

- すべて選択/すべて選択解除 [すべて選択]リンクをクリックすると、ページのすべての行がチェックされます。すべて選択解除のリンクをクリックして、ページのすべての行をチェック解除します。
- (チェックインステータス) これらのアイコンは、各管理マシンでのエージェントチェック インステータスを示します。チェックインアイコンの上にカーソルを置くと、エージェントの クイック表示ウィンドウが表示されます。
  - ◎ オンラインなのですが、最初の監査が完了するのを待っています
  - エージェントがオンライン
  - ① エージェントがオンラインで、ユーザーが現在ログインしています。
  - エージェントがオンラインで、ユーザーが現在ログインしていますが、10分間ユー ザーの動きがありません
  - エージェントが現在オフライン
  - エージェントが今までチェックインしたことがない

  - ◎ エージェントが延期された
- Machine.Group ID VSA のマシンの一意のマシン ID/グループ ID/組織 ID 名。
- セット数 一度に管理するバックアップセット数。
- **増分/差分** 管理しているバックアップセットのタイプ。
  - 🥖 増分
  - 🔺 差分
  - 🔻 すべての差分
  - ▶ 合成フル
- バックアップの前に削除する チェックした場合、システムは保存されていないバックアップ セットを削除ていから、新しいバックアップセットを作成します。
- 最後のバックアップ バックアップが最後に実行された日付/時刻。
- マシンがオフラインの場合は省略する チェックマーク
   が表示されている場合、、マシンがオフラインのときには省略し、次にスケジュールされている期間および時刻に実行します。
   チェックマークが表示されない場合、スケジュールした時間後にマシンが接続するとすぐにこのタスクを実行します。

- 次のバックアップ スケジュールされた次のバックアップ。日付/時間期限切れスタンプは赤の文字に黄色のマーカーで表示されます。
- 期間(フル) スケジュールされたフルバックアップの間隔。
- 期間(増分/差分) スケジュールされた増分/差分バックアップの間隔。
- VSS の確認 チェックした場合、バックアップ時にボリュームシャドーサービス (VSS) が有効になります。

## バックアップセット

[バックアップ] > [バックアップセット]

**バックアップセット**ページは、ボリュームおよびフォルダの両方に対して、保存している*現在の*バックアップセットのリストを表示します。スケジュール容量 『13 ページ 』またはスケジュールフォルダ 『18 ページ 』のどちらかを使用して5セットのバックアップを指定すると、このページに5 セットのバックアップが表示されます。このページには、指定した数のバックアップセットを保存するまでに、*失敗した*すべてのバックアップも表示されます。以下のこともできます:

ボリュームまたはフォルダに対するすべてのバックアップセットをクリアする。

**注**:次のフルバックアップが実行されるまで、バックアップセットは実際にはイメージの場所からク リアされません。

- 進行中のバックアップをキャンセルする。
- バックアップのリンクをクリックして、バックアップのログ詳細を XML フォーマットで表示します。

バックアップがおかしな失敗、説明できない失敗をレポートするまでは、このログファイルを 見る必要はありません。そうした場合、ログは破損したファイルやディスクのセクターの特定 などバックアップ不良の原因に関する洞察を提供してくれます。

注:不良ディスクが原因でバックアップが失敗する可能性があります。問題のあるドライブ上で CHKDSK.EXE を実行することにより、エラーが解決する場合があります。

バックアップセットのテーブルは以下をリストアップします:

- セット名 バックアップセットの日付/時刻。
- 終了時間 バックアップセットが完了した時間。
- **タイプ** バックアップ:フル、差分、または増分。
- ディスク/ボリューム-ボリュームバックアップに含まれるディスク番号またはボリューム番号
   ディスク番号はマシンの BIOS で指定されます。
- 期間 バックアップの実行に必要な時間。
- **サイズ** バックアップのサイズです。
- 結果 バックアップの成功または失敗。失敗した場合、エラーメッセージも表示されます。

選択できるマシン ID のリストは、マシン ID/グループ ID のフィルターおよび使用しているスコープ により異なります。 マシン ID をこのページに表示するには、[バックアップ] > [インストール/削除] 『40 ページ 』ページを使用して、マシン ID が示す管理マシンにバックアップソフトウェアをイン ストールする必要があります。

**注**: *すべての*バックアップのリストについては「バックアップログ」 『22 ページ 』を参照してください。

#### クリア

**クリア**ボタンをクリックして、すべてのボリュームバックアップセットまたはフォルダバックアッ プセットを手動で削除します。これは、「スタックした」バックアップセットを削除するか、ディス クスペースを空けるのに必要です。

**警告**:マシン ID について、*すべての*ボリュームバックアップセット、またはフォルダバックアップセット がクリアされます。

#### キャンセル

キャンセルをクリックして、プロセス内のバックアップをキャンセルします。

## バックアップログ

[バックアップ] > [バックアップログ]

[バックアップログ]ページには、[バックアップ]>[ログの最大保持期間]『56 ページ』を使用してバ ックアップログに指定した日数まで、ボリュームおよびフォルダの両方、ローカルおよびオフサイ トに対して実行した*すべての*バックアップのリストが表示されます。マシン ID をクリックして、日 付、タイプ、期間、結果および実行したそれぞれのバックアップ操作の説明を含むログを表示しま す。

**注:** [バックアップログ]は、[バックアップセット] 『21 ページ 』よりも詳細に、バックアップが失敗した 理由に関する情報を提供します。バックアップセットは、すべての*現在の*バックアップのリストを表示しま す。

選択できるマシン ID のリストは、マシン ID/グループ ID のフィルターおよび使用しているスコープ により異なります。 マシン ID をこのページに表示するには、[バックアップ] > [インストール/削除] 『40 ページ 』ページを使用して、マシン ID が示す管理マシンにバックアップソフトウェアをイン ストールする必要があります。 *合成フルコンポーネント*がインストールされているオフサイトサー バー 『31 ページ 』も、このページに表示されます。

注:不良ディスクが原因でバックアップが失敗する可能性があります。問題のあるドライブ上で CHKDSK.EXE を実行することにより、エラーが解決する場合があります。

### ボリュームの検索

[バックアップ] > [ボリュームの検索]

**ボリュームの検索**ページは、ボリュームバックアップを同じマシンまたは別のマシンの新しい読み 取り専用のドライブ文字としてマウントします。バックアップボリュームは、他のドライブと同様 に、Windowsの Explorer でブラウズできます。個別のファイルまたはフォルダは、マウントされて いるバックアップボリュームから、書き込みアクセスがあるローカルマシンの他のフォルダにコピ ーできます。コンピュータがリブートされない限り、あるいはすべてを外すボタンをクリックして ドライブをアンマウントしない限り、マウントされているボリュームバックアップはブラウズで使 用できます。 注:イメージの検索に使用するマシンには、イメージの場所 『44 ページ』へのアクセス権が必要です。 Windows Vista、Server 2008 以降のイメージをマウントしている場合、UAC を無効にする必要があります

マシン ID をクリックして、マウントするボリュームバックアップを選択します。選択できるマシン ID のリストは、マシン ID/グループ ID のフィルターおよび使用しているスコープにより異なります 。マシン ID をこのページに表示するには、[バックアップ] > **[インストール/削除]** 『40 ページ 』ペ ージを使用して、マシン ID が示す管理マシンにバックアップソフトウェアをインストールする必要 があります。

#### マシンIDへのマウント

マシン ID へのマウントを選択して、バックアップイメージが作成されたマシン ID と同じマシン ID ヘバックアップイメージをマウントします。

#### 選択したマシン ID へのマウント

選択したマシンIDへのマウントを選択して、バックアップイメージが作成されたマシンIDと別のマシンIDへバックアップイメージをマウントします。

マウント

フルまたは増分/差分バックアップを検索するには、リストされている日付の隣のラジオボタンをク リックします。含めるドライブを選択します。日付の時点で完全なイメージが、管理マシンに新し いドライブ文字としてマウントされます。マウントボタンをクリックして、バックアップイメージ をマウントする手順を生成します。マウント手順の実行が完了するまで、画面は自動的に5秒毎に 更新され、マウントのステータスをレポートします。

#### すべてを外す

すべてを外すをクリックして、マウントされているボリュームバックアップを削除します。

### フォルダの検索

[バックアップ] > [フォルダの検索]

フォルダの検索ページは、バックアップ中も同じ構造を維持しながら、フォルダバックアップをタ ーゲットマシンで指定したディレクトリに復元します。ボリュームの検索 『22ページ』とは違っ て、このページはデータを新しいドライブ文字としてマウントできません。復元したバックアップ フォルダを手動で削除します。

**注**: イメージの検索に使用するマシンには、**イメージの場所** 『44 ページ 』 へのアクセス権が必要です。 Windows Vista、Server 2008 以降のイメージをマウントしている場合、UAC を無効にする必要があります

#### <machine ID<への復元

選択すると、フォルダバックアップは、フォルダバックアップを行ったのと同じマシン ID に復元されます。

#### <select machine ID<への復元

選択すると、フォルダバックアップは、フォルダバックアップを行ったのとは別のマシン ID に復元 されます。 復元する

復元をクリックして、選択したフォルダバックアップを選択したマシン ID に復元します。

新しいフォルダの作成

ターゲットマシンで、フォルダバックアップが復元される場所を入力します。

(フォルダバックアップ)

フォルダバックアップの日付の隣にあるラジオボタンをクリックして、選択します。

### イメージの確認

[バックアップ] > [イメージの確認]

イメージの確認ページは、選択したボリュームまたはフォルダバックアップのワンタイムの確認を 実行します。確認スポットは、バックアップが完了し、正常に復元元として使用できることをチェ ックします。確認には、バックアップと元のソースファイルの比較は含まれ*ない*ので、マシンにイ メージの場所への読み取りアクセス権がある限り、エージェントがある他のマシンを使用してバッ クアップファイルを確認できます。バックアップイメージファイルが正常にイメージの場所 『44 ペ ージ』のパスにコピーされていなければ、正常なバックアップが失敗することがあります。通常は 、この問題はネットワークが遅いか、不安定な場合に発生します。遅いネットワークでは、バック アップを確認する際にスケジュール容量 『13 ページ』およびスケジュールフォルダ 『18 ページ』 のバックアップの確認 オプションの選択を検討してください。

マシン ID をクリックして、マウントするボリュームバックアップを選択します。選択できるマシン ID のリストは、マシン ID/グループ ID のフィルターおよび使用しているスコープにより異なります 。マシン ID をこのページに表示するには、[バックアップ] > [インストール/削除] 『40 ページ』 ペ ージを使用して、マシン ID が示す管理マシンにバックアップソフトウェアをインストールする必要 があります。

#### 手動バックアップの確認

**イメージの確認ペ**ージは、Acronisのバージョンが Kaseya が提供したバージョンである限り、 Acronis によって直接作成されたイメージを確認できます。

#### <machine ID<からの確認

マシンIDから確認を選択して、バックアップイメージが作成されたマシンIDと同じマシンIDのバックアップを確認します。

#### <select machine ID<からの確認

マシンIDの選択の確認を選択して、バックアップイメージが作成されたマシンIDとは別のマシンIDのバックアップを確認します。

#### ボリュームを確認する

フルまたは増分/差分ボリュームバックアップを確認するには、リストされた日付の隣にあるラジオ ボタンを選択して、**ボリュームの確認**ボタンをクリックします。/harddisk:1 などの追加識別子は 、イメージのタイプとディスク番号を示します。

#### フォルダの確認

フルまたは増分/差分フォルダバックアップを確認するには、リストされた日付の隣にあるラジオボ

タンを選択して、フォルダの確認ボタンをクリックします。

### イメージから VM

[バックアップ] > [イメージからVM]

イメージから VM ページは、既存のボリュームバックアップイメージを次の3種類の仮想マシンファ イルフォーマットのどれかに変換します:仮想 PC、VMware および ESX。これによって、バックア ップを仮想マシン環境にインストールできます。

**注: ESX** オプションは、バージョン 11.5 より前の Backup クライアントでのみサポートされています。

マシンにイメージの場所への読み取りアクセスがある限り、エージェントがある他のマシンを使用 してバックアップファイルの変換を実行するのに使用できます。

成功および失敗のイメージから VM 変換のログエントリーは、バックアップログ 『22 ページ 』にリ ストアップされます。

マシンIDをクリックして、変換するボリュームバックアップを選択します。選択できるマシンIDの リストは、マシンID/グループIDのフィルターおよび使用しているスコープにより異なります。マ シンIDをこのページに表示するには、[バックアップ] > [インストール/削除] 『40ページ』ページ を使用して、マシンIDが示す管理マシンにバックアップソフトウェアをインストールする必要があ ります。

**注:64**ビットイメージから VM VHD への変換はサポートされていません。

#### <machine ID>からの変換

マシンIDから変換を選択して、バックアップイメージが作成されたマシンIDと同じマシンIDのバックアップを変換します。

#### <select machine ID>からの変換

マシンIDの選択からの変換を選択して、別のマシンIDを使用してバックアップを変換します。

#### 移行先仮想ハードドライブのイメージタイプ

以下の仮想ハードドライブイメージタイプの1つを選択します:

- 仮想 PC Microsoft ブランドの仮想マシンマネージャ仮想 PC が Windows OS のトップにインストールされます。
- VMware VMware サーバーまたは VMware ワークステーションなどの Windows-ベースの VMware 製品と互換の VMware イメージタイプのファイルを作成します。VMware サーバーが Windows OS のトップにインストールされ、Windows によってハードウェアのパーティショニ ングおよびアクセスを管理します。
- ESX ESX は VMware バージョンの仮想マシンハイパーバイザです。ハイパーバイザは、直接ハ ードウェアにインストールされ、Microsoft サーバーなどの汎用目的のサーバーOS の使用をバ イパスするシン OS です。

**注: ESX** オプションは、バージョン 11.5 より前の Backup クライアントでのみサポートされています

変換されたイメージは、ボリュームパスに書き込まれます。

変換された VM イメージが書き込まれるパスを特定します。

移行先ファイル名

作成する VM イメージファイルの一意のファイル名を入力します。

イメージの変換

変換する既存のボリュームバックアップの1つを選択して、 イメージの変換をクリックして変換を 始めます。/harddisk:1 などの追加識別子は、イメージのタイプとディスク番号を示します。

### 自動リカバリ

[バックアップ] > [自動リカバリ]

自動リカバリページは、任意のボリュームバックアップイメージバックアップを作成した同じマシンに復元します。自動リカバリは以下を必要とします:

- ターゲットマシンのエージェントは、引き続き Kaseya Server と通信できます。
- 保護ゾーン 『57 ページ 』は、ターゲットのマシン ID にインストールされます。

**注:「安全ゾーンなしの自動復元」 『57**ページ 』を参照してください。

**注**:フォルダバックアップを復元するには、[フォルダの検索『23 ページ』]を使用します。Kaseya Server と通信できないターゲットマシンを復元する方法については、「CD リカバリ」 『29 ページ』または「 Universal Restore」 『30 ページ』を参照してください。

自動リカバリによって、一切のユーザーの介入なしで復元する選択したマシンIDに対して、ボリュ ームバックアップイメージ(フル、増分、または差分)を選択できます。復元をスケジュールして、一日 のある時点または繰返しスケジュールで実行できます。**繰返しスケジュールを設定して、**ランダム なユーザーが乱用しているパブリック領域のマシンを自動復元します。

サーバーとエージェントは、非表示の保護ゾーンパーティションを設定して、イメージの場所 『44 ページ 』のパスから選択したバックアップイメージを自動的に復元します。設定が完了すると、エ ージェントは警告なしでマシンをリブートします。マシンは保護ゾーンのパーティションにブート し、選択したバックアップイメージを自動的に復元します。

関連項目:

- 不良を復元 『28ページ』
- ダイナミックディスク復元 『5ページ』

#### スケジュール

**スケジュール**をクリックして、以前に選択した復元パラメータを使用して、選択したマシン ID への ボリュームバックアップイメージの復元をスケジュールします。復元は、まず**ユーザーに警告する ことなく**、マシンをリブートして、イメージを復元することを覚えておいてください。

日付/時間

このタスクをスケジュールする年、月、日、および分を入力します。

#### キャンセル

キャンセルをクリックして、選択したマシン ID のスケジュールされている復元をキャンセルします

#### すぐに復元する

0

**すぐに復元**をクリックして、選択したマシン ID にボリュームバックアップイメージをすぐに復元します。

#### <N><期間>ごとに繰り返し実行する

このボックスをクリックして、タスクを繰返しタスクにします。各期間ごとの、このタスクを実行する回数を入力します。

#### によるスタッガー

このタスクをスタガリングして、ネットワークの負荷を分配できます。このパラメータを5分に設定すると、各マシン ID のタスクは5分ごとにスタッガーされます。たとえば、マシン1が 10:00 に実行し、マシン2は 10:05 に実行し、マシン3は 10:10 に実行します、...

#### マシンがオフラインの場合はスキップする

チェックすると、このタスクだけを15分幅でスケジュールした時間に実行します。マシンがオフラ インの場合は、スキップして次にスケジュールされている期間および時間に実行します。チェック を解除すると、スケジュールした時間後にマシンが接続するとすぐにこのタスクを実行します。

#### すべて選択/すべて選択解除

**すべて選択**のリンクをクリックして、ページのすべての行をチェックします。**すべて選択解除**のリ ンクをクリックして、ページのすべての行をチェック解除します。

#### チェックインステータス

これらのアイコンは、各管理マシンでのエージェントチェックインステータスを示します。チェッ クインアイコンの上にカーソルを置くと、エージェントのクイックビューウィンドウが表示されま す。

- ◎ オンラインなのですが、最初の監査が完了するのを待っています
- エージェントがオンライン

こ エージェントがオンラインで、ユーザーが現在ログインしていますが、10分間ユーザーの動きがありません

- エージェントが現在オフライン
- エージェントが今までチェックインしたことがない
- ④ エージェントがオンラインだが、リモートコントロールが不作動
- エージェントが延期された

**注**: このアドオンモジュールが 5.x VSA にインストールされた場合、別のアイコンイメージが表示されま す。[リモートコントロール] > [マシンをコントロール]ページには、VSA システムで使用されている特定の アイコンの凡例が表示されます。

#### Machine.Group ID

表示される Machine.Group ID のリストは、マシン ID/グループ ID フィルタ、および[システム] > [ユ ーザーセキュリティ] > [スコープ]を使用して表示する権限をユーザーがもつマシングループによっ て異なります。 自動リカバリ

#### 復元するバックアップを選択する。

選択したマシン ID で使用可能なすべてのバックアップをリストアップするドロップダウンコントロールから、復元するバックアップを選択します。

#### 最後の復元

このマシン ID にイメージが復元された最後の時です。

#### 次の復元

イメージの復元がスケジュールされている次の時間です。 日付/時間期限切れスタンプは<mark>赤の文字に</mark> <mark>黄色のマーカーで表示されます</mark>。

#### インターバル

スケジュールしたタスクが繰り返される間隔

### 不良を復元

以下の理由で復元が失敗する場合があります:

- イメージの場所がローカルドライブ文字をポイントしている Windowsのブート時に、C:から 始まるドライブ文字が自動的にハードドライブに指定されます。ディスクマネージャで、これ らの文字を未使用のドライブ文字に指定し直すこともできます。たとえば、D:ドライブをG:に し、イメージの場所のパスをG:\backupsに設定したとします。リカバリブートプロセスはこ のドライブ文字のマッピングを知らないため、D:をハードディスクに割り当てます。すると、 復元処理はG:\backups へのアクセスを試行して、失敗します。この問題は、復元オプション を選択する前に、イメージの場所をD:\backups に設定することで解決できます。これにより 、復元処理は正しくD:\backups にアクセスします。
- USB ドライブに保存されたイメージ 上記の問題と同様に、リカバリブートプロセスがドライ ブ文字を指定する場合、USB ドライブにWindowsとは違うドライブ文字を指定することがあり ます。復元操作を選択する前に、イメージの場所を新しいドライブ文字に設定することでこの 問題を解決できます。これで、復元は正しく USB ドライブにアクセスします。
- ネットワークドライブに保存されたイメージ リモートドライブ、またはドライブをホストしているマシンがオンになっていないか、ユーザー名やパスワードが変更されていると、リカバリブートプロセスがネットワークドライブにアクセスできないことがあります。
- 動作がエラー付きで完了 動作がエラー付きで完了が表示された場合、プロセスがイメージの 場所のディレクトリにログファイルを作成できなくても、転送は継続します。この時点でリブ ートしても、復元の途中なので、マシンはブートできません。
   復元は成功するはずです。Kaseyaのナレッジベース 『 http://community.kaseya.com/kb-legacy/w/wiki/why-does-the-autorecovery-or-cd-recover y-report-operation-completed-with-errors.aspx を見て 』を参照してください。
- ネットワーク接続を確立できない CD リカバリでは、復元するイメージ、その場所、パスワードなどのイメージの詳細をユーザーが入力することなく、イメージの復元ができます。この情報は、マシンが Kaseya Server に接続して取得します。ただし、管理マシンと Kaseya Serverの間にプロキシがある場合、または DHCP が有効でない場合、そのマシンはインターネットにアクセスするネットワーク接続を確立できず、設定を取得できないことがあります。DHCP サーバーが有効ではないか、プロキシが設定されている場合は、CD リカバリのネットワーク接続情報を構成する方法がないので、Universal Restore 『30ページ』を使用してください。

### CDリカバリ

[バックアップ] > [CDリカバリ]

CD リカバリページは、ボリュームバックアップイメージを、バックアップを作成したのと同じマシンまたは同じタイプのマシンに復元します。CD リカバリは、ターゲットマシンが CD からブートされることを要求します。

CD リカバリの方法は、次の場合に有用です。

- エージェントのオペレーティングシステムのネットワークドライブが破損しているため、エージェントが Kaseya Server と通信できない。
- オペレーティングシステム自体がブートできないため、エージェントがチェックインできない。
- ハードディスクが新品であり、現時点ではオペレーティングシステムがない。

ターゲットマシンは、Kaseya Server へのアクセスを提供するネットワークに物理的に接続されてい る必要があります。ターゲットマシンがCDからブートされると、それ以上ユーザーの介入は必要あ りません。ネットワークカードは、自動的に設定されます。Kaseya Server はバックアップイメージ を自動的にダウンロードして、ターゲットシステムに復元します。

次の項目を参照してください。

- 不良を復元 『28ページ』
- ダイナミックディスク復元 『5ページ』

#### 手順

 ISO ファイルの作成 - ISO イメージファイルレコードがページング部分にまだ存在しない場合、 新しい ISO の作成ボタンをクリックして、新しい ISO イメージを作成します。このボタンをク リックするたびに、同じ ISO ファイルが別の ファイル名で作成されます。リカバリ CD上の ISO ファイル名が、Kaseya Server にマシン ID および復元元のバックアップイメージを指定します

**注**:マシン ID およびバックアップイメージを指定しないままにできます。また、ISO イメージファ イルに関連付けられたマシン ID およびバックアップイメージをいつでも変更することができます。こ れによって、管理するすべての場所に先だってリカバリ CD を作成して、配布することができます。次 に、このページを使用して、ターゲットマシンを CD からブートする前に復元したいバックアップイメ ージを選択します。ただし、復元を開始する*前に*マシン ID およびバックアップイメージを指定しない と、エラーが生じます。

- マシンIDの選択 ISO ファイルとマシンID を関連付けます。マシンID は、復元したいバック アップイメージを含むイメージの場所 『44ページ』を指定しなければなりません。
- バックアップイメージの選択 バックアップイメージのタイムスタンプを ISO ファイル名およびマシン ID と関連付けます。
- 4. ISOイメージのダウンロード 作成した ISO ファイルを、ISO ファイルを CD に書き込めるワー クステーションにダウンロードします。
- 5. **リカバリ CD の作成** CD レコーディングアプリケーションを使用して、ISO ファイルをイメー ジとしてCD へ書き込みます。ISO ファイルを単なるデータファイルとして CD にコピーしない でください。
- リカバリ CD を使用してターゲットマシンをブート ターゲットマシンは、Kaseya Server にア クセスできるネットワークに物理的に接続されていなければなりません。これ以上のユーザー の介入は不要です。

#### 新しい ISO の作成

使用できるものがまだ存在しない場合は、新しいISOの作成をクリックして、新しいISOイメージファイルを作成します。新しい ISO イメージファイルを作成すると、ページング部分に新しいレコードが作成されます。

#### 削除する

削除アイコン×をクリックして、ISO イメージファイルレコードを削除します。

#### 編集

「編集アイコン<sup>国</sup>をクリックして、ISO イメージファイルレコードの**タイトル**を変更します。

#### 共有

デフォルトでは、ISOイメージはそれを作成したユーザー専用です。ISOイメージを、他のユーザー、ユーザー役割と共有 『http://help.kaseya.com/webhelp/JA/VSA/9010000/index.asp#5537.htm を見て 』するか、あるいは ISO イメージをパブリックにすることができます。

#### タイトル

復元しているバックアップイメージの説明的なタイトルです。

#### マシンID

マシン ID を選択します。マシン ID は、復元したいバックアップイメージを含むイメージの場所 『 44 ページ 』を指定しなければなりません。

バックアップ日

復元元となるバックアップイメージを、日付によって選択します。

### **Universal Restore**

[バックアップ] > [Universal Restore]

ユニバーサル復元ページによって、システムのバックアップイメージを復元できます。復元は別の ハードウェアプラットフォームまたは仮想マシンに対して行います。ユニバーサル復元では、誰か がマシンをCDからブートして、リカバリウィザードでナビゲートしてバックアップイメージを復元 する必要があります。手動リカバリでは、ユーザーはバックアップイメージを復元するためのイメ ージの場所 『44 ページ 』のパスおよびイメージのパスワード 『46 ページ 』に関する知識が必要 です。

ブートボリュームが損傷していると、システムはブートさえできません。システムのパーティションにイメージを復元するには、システムが個別のパーティションからブートできることが必要です。このリカバリ CD がそのイメージを提供します。画面上の指示 『

http://kb.acronis.com/content/4000 を見て』に従って、リカバリ CD を作成してボリュームを復元 します。

**注:CDリカバリ『29**ページ』で、ターゲットマシンが CD からブートされると、その後のユーザーの介入は必要ありません。ユニバーサル復元で、マシンのユーザーは、マシンが CD からブートした後、リカバリウィザードでナビゲートする必要があります。

#### ISO イメージファイルのビルド

ダウンロードした ISO イメージファイルを使用してリカバリブート CD を作成して、CD にバーンし ます。使用しているリカバリブート CD で特定のイメージファイルの復元が失敗することを発見した ら、ISO イメージファイルの別のビルドのバージョンを使用して新しいリカバリブート CD を作成し てみてください。リカバリブート CD に問題がある場合、ここで追加のビルドをダウンロードできま す。の文中のハイパーリンクをクリックすることにより、Kaseya がサポートする ISO イメージファ イルバージョンのリストを表示できます。

#### ダイナミックディスク復元

ダイナミックストレージには、物理的ディスクの複数ボリュームへの分割、または物理的ディスク と他の物理的ディスクと連結してどの物理的ディスクより大きなサイズのボリュームを構成するこ とが含まれます。従来型のディスクボリュームは、「基本」ディスクボリュームと呼ばれます。 Backup は、次に示す基本およびダイナミックのバックアップと復元をサポートしています。

- 基本ディスクのバックアップ
- ダイナミックディスクのバックアップ
- 基本ボリュームの基本ディスクへの復元
- 基本ボリュームのダイナミックディスクへの復元
- ダイナミックボリュームの基本ディスクへの復元
- ダイナミックボリュームのダイナミックディスクへの復元

**注**: Universal Restore 『30 ページ』はダイナミックディスクの類似のハードウェアへの復元をサポート していますが、新しいドライバーを必要とする別のハードウェアプラットフォームへのダイナミックディス クの復元はサポートしていません。別のハードウェアプラットフォームへ復元するには、ダイナミックディ スクのバックアップを基本ディスクに復元する必要があります。

#### ダイナミックディスクおよび GPT ディスクのディスクベースのバックアップ

バックアップクライアントの ABR10 および ABR11 は、ダイナミックディスクおよび GPT ディスク のディスクベースのバックアップをサポートしています。ABR10 より前のバージョンでは、これら のディスクタイプについて**パーティションベースのバックアップ**『4ページ』のみがサポートされ ていました。ダイナミックディスクおよび GPT ディスクのディスクベースのバックアップを復元す るには、Universal Restore が必要です。ダイナミックディスクおよび GPT ディスクの自動リカバリ と CD リカバリはサポートされていません。ABR11 は、Windows が GPT ボリューム (パーティショ ン形式が GPT) にインストールされた EFI ベースシステムもサポートします。

**注**: ABR11 より前の Backup クライアントは、EFI ベースのシステムをサポートしていません。GPT ボリュ ームに Windows がインストールされている場合、バックアップと復元に ABR11 を使用したときにのみ、復 元システムがブートします。詳細については、Acronis の KB 項目『http://kb.acronis.com/content/5684 を見て 』を参照してください。

## Offsite サーバー

[バックアップ] > [オフサイトサーバー]

オフサイトサーバーページは、LAN からリモートの場所へバックアップイメージを安全かつ確実に 転送します。オフサイトレプリケーションは、ローカルサーバーのディレクトリのファイルやサブ ディレクトリへのすべての*変更*を指定したオフサイトサーバーのディレクトリに転送します。ファ イル転送は スケジュール転送 『39ページ』を使ってスケジュールします。イメージの場所 『44 ページ 』のディレクトリは、これらの転送に含まれるローカルサーバー 『33 ページ 』 ディレクト リのサブディレクトリとして定義しなければなりません。

**注**: Offsite Replication 『7 ページ』を参照してください。

#### 作成する

作成をクリックして、前に選択したオプションでオフサイトサーバーを作成します。

#### <マシン ID を選択する>

オフサイトサーバーとして機能させたいマシン ID を選択します。

#### 名前/IP

オフサイトサーバーの IP DNS 名または IP アドレスを入力します。

#### ポート

未使用のポート番号を入力します。

#### すべてのデータ転送を受信するディレクトリ(UNC またはローカル)へのフルパス

すべてのデータ転送を受信する、UNC またはローカルのディレクトリへのフルパスを入力します。 マップドライブを使用してオフサイトサーバーのディレクトリを指定しないでください。たとえば \\machinename\shareのように、エージェントマシンがアクセスする共有への UNC パスを指定す るときには、[エージェント] > [資格情報の設定]でそのエージェントマシンに指定する資格情報を使 用しての読み取り/書き込みアクセスを、共有の権限で確実に許可してください。

#### 各エージェントにバックアップを1つだけ保持する

チェックした場合、クライアントが保存したセット数に関係なく、バックアップエージェント1つ につきバックアップセット1つがオフサイトサーバーに保存されます。チェックしない場合、[ボリ ュームのスケジュール 『13ページ 』]または[フォルダのスケジュール 『18ページ 』]ページの[最 後の<N<セットのバックアップを保存]オプションで指定したすべてのセットが、オフサイトサーバ ーに保存されます。

#### チェックインステータス

これらのアイコンは、各管理マシンでのエージェントチェックインステータスを示します。チェックインアイコンの上にカーソルを置くと、エージェントのクイックビューウィンドウが表示されます。

- ⑦ オンラインなのですが、最初の監査が完了するのを待っています
- エージェントがオンライン
- ① エージェントがオンラインで、ユーザーが現在ログインしています。

エージェントがオンラインで、ユーザーが現在ログインしていますが、10分間ユーザーの動きがありません

- エージェントが現在オフライン
- エージェントが今までチェックインしたことがない
- ④ エージェントがオンラインだが、リモートコントロールが不作動
- エージェントが延期された

**注**: このアドオンモジュールが 5.x VSA にインストールされた場合、別のアイコンイメージが表示されま す。[リモートコントロール] > [マシンをコントロール]ページには、VSA システムで使用されている特定の アイコンの凡例が表示されます。

#### アイコンを削除

削除アイコンメをクリックして、オフサイトサーバーレコードを削除します。

#### 編集アイコン

編集アイコン間をクリックして、ヘッダーパラメータに行の値を配置します。こうしたヘッダーの 値を編集して、再度適用することができます。

#### 再起動アイコン

再起動アイコン<br/>
個をクリックして、ローカルサーバーまたはオフサイトサーバーのサービスを再起<br/>
動します。[リモートコントロール] > [タスクマネージャ]でローカルサーバーまたはオフサイトサー<br/>
バーのプロセスリストを表示して、これが必要かどうかを判断できます。<br/>
KORepCln.exe<br/>
がローカ<br/>
ルサーバーで動作しており、<br/>
KORepSrv.exe<br/>
がオフサイトサーバーで動作していることが表示され<br/>
るはずです。実行していなければ、それぞれローカルサーバーまたはオフサイトサーバーの再起動<br/>
アイコンをクリックします。他の兆候としては :

- 1台のローカルサーバーは非アクティブであるが、他のサーバーは良好である:ローカルサーバーを再起動します。
- すべてのローカルサーバーが非アクティブである:オフサイトサーバーを再起動します。

#### Machine.Group ID

表示される Machine.Group ID のリストは、マシン ID/グループ ID フィルタ、および[システム] > [ユ ーザーセキュリティ] > [スコープ]を使用して表示する権限をユーザーがもつマシングループによっ て異なります。

#### 名前/IP

オフサイトサーバーが使用する DNS または英または IP アドレスです。

#### ポート

オフサイトサーバーが使用するポートです。

#### ディレクトリパス

オフサイトサーバーが使用するディレクトリパスです。

**注**:マップドライブを使用してオフサイトサーバーのディレクトリを指定しないでください。

#### 合成フルサポート

チェックすると、合成フルバックアップ 『10ページ 』のコンポーネントがこのマシンにインスト ールされます。

### ローカルサーバー

[バックアップ] > [ローカルサーバー]

ローカルサーバーページは、マシン ID およびオフサイトサーバー 『31 ページ 』へのすべての新し

いファイルの転送で使用するローカル LAN のディレクトリを定義します。オフサイトレプリケーションは、ローカルサーバーのディレクトリのファイルやサブディレクトリへのすべての*変更*を指定したオフサイトサーバーのディレクトリに転送します。ファイル転送は スケジュール転送 『39 ページ』を使ってスケジュールします。イメージの場所 『44 ページ』のディレクトリは、これらの転送に含まれるローカルサーバー ディレクトリのサブディレクトリとして定義しなければなりません。

それぞれのローカルサーバーに対して、以下を指定します:

- ファイルを送るオフサイトサーバー。
- オフサイトサーバーへの送信を行うローカルディレクトリのパス。
- オプションの帯域制限です。

ローカルサーバーのディレクトリは、ネットワークファイルの共有のディレクトリをポイントして いる UNC パスになります。マップドライブを使用してローカルサーバーのディレクトリを指定しな いでください。ローカルサーバーには、ネットワークにアクセスできるように設定した証明書 http://help.kaseya.com/webhelp/JA/VSA/9010000/index.asp#352.htm を見て 』が必要です。

**注**: Offsite Replication 『7ページ』を参照してください。

#### 作成する

作成をクリックして、前に選択したオプションでローカルサーバーを作成します。

#### <マシン ID を選択する>

ローカルサーバーとして機能させたいマシン ID を選択します。

#### Offsite サーバー

バックアップファイルを転送するオフサイトサーバーを選択します。

#### 帯域制限

- 制限なし ローカルサーバーは、オフサイトへ可能な限り高速でデータを転送します。
- >N> kbps ローカルサーバーは、データ転送を指定速度に制限します。

#### Offsite replication サーバーに送るディレクトリ(UNC またはローカル)へのフルパス

すべてのデータ転送を送信する、UNC またはローカルのディレクトリへのフルパスを入力します。 ローカルサーバーは、このディレクトリのコンテンツ全体をオフサイトサーバーへ送信します。マ ップドライブを使用してローカルサーバーのディレクトリを指定しないでください。たとえば \\machinename\shareのように、エージェントマシンがアクセスする共有への UNC パスを指定す るときには、[エージェント] > [資格情報の設定]でそのエージェントマシンに指定する資格情報を使 用しての読み取り/書き込みアクセスを、共有の権限で確実に許可してください。

#### ステータスのチェック

ステータスのチェックをクリックして、オフサイトへの書き込みが残っているデータの量をすぐに チェックします。通常は、このチェックはアクティブな転送サイクルの終わりでのみ実行されます。

#### チェックインステータス

これらのアイコンは、各管理マシンでのエージェントチェックインステータスを示します。チェックインアイコンの上にカーソルを置くと、エージェントのクイックビューウィンドウが表示されます。

◎ オンラインなのですが、最初の監査が完了するのを待っています

- エージェントがオンライン
- ① エージェントがオンラインで、ユーザーが現在ログインしています。

エージェントがオンラインで、ユーザーが現在ログインしていますが、10分間ユーザーの動きがありません

- エージェントが現在オフライン
- エージェントが今までチェックインしたことがない
- ④ エージェントがオンラインだが、リモートコントロールが不作動
- ◎ エージェントが延期された

**注**: このアドオンモジュールが 5.x VSA にインストールされた場合、別のアイコンイメージが表示されま す。[リモートコントロール] > [マシンをコントロール]ページには、VSA システムで使用されている特定の アイコンの凡例が表示されます。

#### アイコンを削除

削除アイコンドをクリックして、ローカルサーバーレコードを削除します。

#### 編集アイコン

編集アイコン<sup>国</sup>をクリックして、ヘッダーパラメータに行の値を配置します。こうしたヘッダーの 値を編集して、再度適用することができます。

#### 再起動アイコン

再起動アイコン<br/>
響をクリックして、ローカルサーバーまたはオフサイトサーバーのサービスを再起<br/>
動します。[リモートコントロール] > [タスクマネージャ]でローカルサーバーまたはオフサイトサー<br/>
バーのプロセスリストを表示して、これが必要かどうかを判断できます。<br/>
KORepCln.exe<br/>
がローカ<br/>
ルサーバーで動作しており、<br/>
KORepSrv.exe<br/>
がオフサイトサーバーで動作していることが表示され<br/>
るはずです。実行していなければ、それぞれローカルサーバーまたはオフサイトサーバーの再起動<br/>
アイコンをクリックします。他の兆候としては :

- 1台のローカルサーバーは非アクティブであるが、他のサーバーは良好である:ローカルサーバーを再起動します。
- すべてのローカルサーバーが非アクティブである:オフサイトサーバーを再起動します。

#### ステータス

ローカルサーバーのステータスです。**それぞれのアクティブなサイクルの終わり**で、システムはロ ーカルサーバーをチェックして、**書き込みが残っている**データの量をレポートします。

- アクティブ 〇 ローカルサーバーはオフサイトサーバーへ接続され、変更があるとファイル をオフサイトサーバーへ送信します。
- 中断 〇 ローカルサーバーは、スケジュール転送 『39ページ』で設定したスケジュールに 従って中断されています。
- 非アクティブ 〇 ローカルサーバーは、オフサイトサーバーに接続できません。

#### Offsite サーバー

このローカルサーバーからバックアップファイルが送信されているオフサイトサーバーの名前です。

#### BW 制限

このローカルサーバーに指定されている帯域制限です。

ディレクトリパス

オフサイトサーバーヘデータを送信しているローカルサーバーのディレクトリです。

**注**:マップドライブを使用してローカルサーバーのディレクトリを指定しないでください。

#### 最後に更新したステータス

ローカルサーバーが最後に更新された日付と時間です。

### **Offsite 警報**

[バックアップ] > [オフサイト警報]

オフサイト警報ページは、指定したローカルサーバーがそのオフサイトサーバーに接続できない場合に警報を作成します。アラームが生成されるのは、それぞれのローカルサーバーに対してスケジ ユール転送 『39 ページ 』が許可した時間の間だけです。定義すると、この警報をこのページに表示されているマシン ID にすぐに適用できます。

選択できるマシン ID のリストは、マシン ID/グループ ID のフィルターおよび使用しているスコープ により異なります。このページを表示するには、[バックアップ] > [ローカルサーバー] 『33 ページ 』 でマシン ID をローカルサーバーとして定義しなければなりません。

**注**: Offsite Replication 『7 ページ』を参照してください。

#### Offsite 警報を作成するには

- これらのチェックボックスのいずれかをチェックすると、警報条件の発生時に、対応するアクションが実行されます。
  - ▶ アラームを作成
  - ▶ チケットを作成
  - ▶ スクリプトを実行
  - Eメール受信者
- 2. 追加の E メールパラメータを設定します。
- 3. 追加 Offsite 警報専用パラメータを設定します。
- 4. 警報を適用マシン ID をチェックします。
- 5. [適用]ボタンをクリックします。

#### Offsite 警報をキャンセルするには

- 1. マシン ID チェックボックスを選択します。
- 2. [クリア]ボタンをクリックします。

マシンIDの横にリストアップされていた警報情報が取り除かれます。

#### 警報情報をEメールや手順に渡す

以下のタイプの Offsite 警報 E メールを送信、フォーマットできます:

Offsite 失敗

**注**:このEメールのアラームフォーマットを変更すると、*すべての*オフサイト警報Eメールのフォーマット が変更されます。 次の変数は、フォーマット付きのEメール警報に含めることが可能であり、警報に割り当てられた エージェント手順に送られます。

| Eメール内                             | 手順内       | 説明                                                                                                    |
|-----------------------------------|-----------|----------------------------------------------------------------------------------------------------|
| <で>                               | #at#      | 警報時間                                                                                                    |
| <db-view.column></db-view.column> | 利用不可      | データベースからの view.column を含み<br>ます。たとえば、警報を生成するマシ<br>ンのコンピュータ名を E メールに含め<br>るには、<br><db-vmachine.computername>を使用<br/>します。</db-vmachine.computername> |
| <gr></gr>                         | #gr#      | グループ ID                                                                                                    |
| <id></id>                         | #id#      | マシン ID                                                                                                    |
| <op></op>                         | #op#      | オフサイトレプリケーションサーバー<br>ip:ポート                                                                                                    |
|                                   | #subject# | Eメールメッセージのタイトルテキスト<br>、警報の反応としてEメールが送信された場合                                                                                                    |
|                                   | #body#    | Eメールメッセージの本文テキスト、警<br>報の反応としてEメールが送信された<br>場合                                                                                                    |

#### アラームの作成

チェックした場合、警報条件が発生するとアラームが作成されます。アラームは、[モニター] > [ダ ッシュボードリスト]、[モニター] > [アラームサマリ]、および[情報センター] > [レポーティング] > [ レポート] > [ログ] > [アラームログ]に表示されます。

#### チケットの作成

チェックした場合、警報条件が発生するとチケットが作成されます。

#### スクリプトを実行する

チェックした場合、警報条件が発生するとエージェント手順が実行されます。実行するエージェント手順を選ぶには、エージェント手順の選択リンクをクリックしなければなりません。このマシン Dリンクをクリックすることで、マシン ID の特定レンジでエージェント手順を作動させることができます。指定するこれらのマシン ID を、警報条件が発生したマシン ID と一致させる必要はありません。

#### Eメール受信者

チェックした場合、警報条件が発生すると、指定のEメールアドレスにEメールが送信されます。

- 現在ログオンしているユーザーのEメールアドレスがEメール受信者フィールドに表示されます。これは、[システム] > [プリファレンス]のデフォルト値です。
- Eメールをフォーマット をクリックして、Eメール警報をフォーマット ポップアップウイン ドウを表示します。このウインドウでは、警報条件が発生したときにシステムが生成するEメ ール表示のフォーマットを指定できます。このオプションは、マスター役割ユーザーだけを表 示します。

- 現在のリストに追加ラジオボタンオプションを選択し、適用をクリックすると、警報設定が適用され、以前に指定されたEメールアドレスはそのままで、指定されたEメールアドレスが加えられます。
- リストの置き換えラジオボタンオプションを選択し、適用をクリックすると、警報設定が適用 され、指定されたEメールアドレスが、現存のEメールアドレスと置き換わります。
- 取り除くをクリックすると、どの警報パラメータも修正することなく全Eメールアドレスが取り除かれます。
- Eメールは、警報で指定されたEメールアドレスに Kaseya Server から直接送信されます。[発信元アドレス]を設定するには、[システム] > [アウトバウンドEメール]を使用します。

#### 適用する

選択したマシンIDにパラメータを適用するために適用をクリックします。情報がマシンIDのリスト に正しく適用されていることを確認します。

#### クリア

クリア をクリックして、選択したマシン ID からすべてのパラメータ設定を削除します。

Offsite 警報パラメータ

- <N<期間ごとにチェック ローカルサーバーとオフサイトサーバーの間の接続をチェックする 頻度を指定します。
- <N<期間、接続が失敗した場合にアラーム 接続が失敗している期間が指定期間を超えた場合、アラームをトリガーします。</li>

#### すべて選択/すべて選択解除

すべて選択のリンクをクリックして、ページのすべての行をチェックします。すべて選択解除のリンクをクリックして、ページのすべての行をチェック解除します。

#### チェックインステータス

これらのアイコンは、各管理マシンでのエージェントチェックインステータスを示します。チェックインアイコンの上にカーソルを置くと、エージェントのクイックビューウィンドウが表示されます。

- ◎ オンラインなのですが、最初の監査が完了するのを待っています
- エージェントがオンライン
- ① エージェントがオンラインで、ユーザーが現在ログインしています。

エージェントがオンラインで、ユーザーが現在ログインしていますが、10分間ユーザーの動きがありません

- エージェントが現在オフライン
- エージェントが今までチェックインしたことがない
- ④ エージェントがオンラインだが、リモートコントロールが不作動
- エージェントが延期された

**注**: このアドオンモジュールが 5.x VSA にインストールされた場合、別のアイコンイメージが表示されま す。[リモートコントロール]>[マシンをコントロール]ページには、VSA システムで使用されている特定の アイコンの凡例が表示されます。

#### Machine.Group ID

表示される Machine.Group ID のリストは、マシン ID/グループ ID フィルタ、および[システム] > [ユ

ーザーセキュリティ]>[スコープ]を使用して表示する権限をユーザーがもつマシングループによって異なります。

ATSE

マシン ID または SNMP デバイスに指定した ATSE レスポンスコード:

- A = **ア**ラームを作成
- T = **チ**ケットを作成
- S = エージェント手順を作動
- E = Eメール受信者

#### Eメールアドレス

通知が送信されるEメールアドレスのコンマ区切りのリスト。

#### インターバル

ローカルサーバーとオフサイトサーバーの間の接続のチェックを待つ期間の数です。

#### 期間

警報をトリガするまでに待機する期間の数。

## 転送をスケジュールする

[バックアップ] > [転送のスケジュール]

[転送のスケジュール]ページでは、Kaseya Server が使用するタイムゾーンに基づいて、各ローカル サーバーがファイルをオフサイトサーバーに送信する時刻を指定します。曜日によって、異なる開 始時間と終了時間を設定することもできます。

たとえば、転送を火曜日の終夜にスケジュールするには、[火曜日]の[開始時間]を 6:00 pm に、[水曜日]の[終了時間]を 6:00 am に設定します。

選択できるマシン ID のリストは、マシン ID/グループ ID のフィルターおよび使用しているスコープ により異なります。このページを表示するには、[バックアップ] > [ローカルサーバー] 『33 ページ 』 でマシン ID をローカルサーバーとして定義しなければなりません。

#### 適用する

選択したローカルサーバーに週次の設定を適用するには、適用をクリックします。

#### すべて選択/すべて選択解除

**すべて選択**のリンクをクリックして、ページのすべての行をチェックします。**すべて選択解除**のリ ンクをクリックして、ページのすべての行をチェック解除します。

#### チェックインステータス

これらのアイコンは、各管理マシンでのエージェントチェックインステータスを示します。チェックインアイコンの上にカーソルを置くと、エージェントのクイックビューウィンドウが表示されます。

- ◎ オンラインなのですが、最初の監査が完了するのを待っています
- エージェントがオンライン
- ① エージェントがオンラインで、ユーザーが現在ログインしています。

- エージェントがオンラインで、ユーザーが現在ログインしていますが、10分間ユーザーの動きがありません
- エージェントが現在オフライン
- エージェントが今までチェックインしたことがない
- ④ エージェントがオンラインだが、リモートコントロールが不作動
- ◎ エージェントが延期された

**注**: このアドオンモジュールが 5.x VSA にインストールされた場合、別のアイコンイメージが表示されま す。[リモートコントロール] > [マシンをコントロール]ページには、VSA システムで使用されている特定の アイコンの凡例が表示されます。

#### 編集アイコン

編集アイコン国をクリックして、ヘッダーパラメータに行の値を配置します。こうしたヘッダーの 値を編集して、再度適用することができます。

#### Machine.Group ID

表示される Machine.Group ID のリストは、マシン ID/グループ ID フィルタ、および[システム] > [ユ ーザーセキュリティ] > [スコープ]を使用して表示する権限をユーザーがもつマシングループによっ て異なります。

#### 平日 開始-終了

バックアップファイルがそれぞれのローカルサーバーからそのオフサイトサーバーへ転送される、 それぞれの平日に対して開始時間と終了時間を表示します。

## インストール/削除:バックアップ

[バックアップ] > [インストール/削除]

[インストール/削除]ページでは、選択したマシンIDで Backup (KBU)のインストールまたはアンインストールを実行します。管理マシンのBackupの各インストールにつき、Backup ライセンスを1つ使用します。利用可能なライセンスの数は、購入したライセンスの合計数、および[システム]>[ ライセンスマネージャ]『http://help.kaseya.com/webhelp/JA/VSA/9010000/index.asp#2924.htm を見て 』を使用して各グループID割り当てたライセンスの合計数によって決まります。Backupの ライセンスは、サーバーとワークステーションで購入と割り当てが別々に行われます。

- 管理マシンに他のバックアップ製品がインストールされている場合、Backupで問題が発生する可能性があります。Backupを使用してボリュームやフォルダをバックアップする前に、他のバックアップ製品をアンインストールします。他のバックアップ製品がインストールされていると、バックアップステータス『12ページ』ページに警告メッセージが表示されます。
- サポートされるエージェントのオペレーティングシステムのタイプについては、システム要求 事項『http://help.kaseya.com/WebHelp/EN/VSA/9010000/reqs/index.asp#home.htm を見て 『を参照してください。
- バックアップには、追加のエージェント機能が必要なので、バックアップのインストールの前にエージェントの更新を促されます。

#### バックアップクライアントのインストール

**Backup** 6.5 では、旧バージョンの Acronis よりも高速で信頼性の高いバックアップを行う Acronis Backup & Recovery 11.5-43916 を使用します。旧バージョンの Acronis に何らかの問題があった場合

は、Backup 6.5 へのアップグレードが推奨されます。

暗号化、合成バックアップ、イメージ変換など、Backupのすべての機能を使用するには、エンドポイントに Acronis Truelmage 9.7 以降が必要です。

顧客が最新の Backup クライアントをインストールする必要はありません。Backup は、Acronis TrueImageのクライアントバージョン9.7、10.0、および新クライアントバージョン11.5-43916がイ ンストールされた混在環境で動作します。既存のクライアントを ABR11.5-43916 に更新しなくても 、Backup 6.5 にアップグレードできます。新規クライアントのインストールには、ABR11.5-43916 が使用されます。

**警告:** Acronis 9.1 および 9.5 のエンドポイントは、Backup 6.5 ではサポートされていません。Acronis バージョン 9.1 または 9.5 をアンインストールし、新しい Acronis 11.x クライアントをインストールし直すことが強く推奨されます。

新しいビルドにバグ修正が含まれる場合があります。[最新バージョン/バージョン]列には、利用可能な最新バージョンが表示されます。Backup クライアントを最新バージョンに更新するには、マシンを選択し、[インストール/再インストール]ボタンを使用して新しいインストールをスケジュールする必要があります。

**注**: エンドポイントのマシンが Acronis TrueImage 9.7 から ABR 11.5-43916 に更新された場合、新しいフ ルバックアップがスケジュールされます。

#### Kaseya のエージェントのバージョンの考慮

9.7 以降のクライアントでのバックアップをキャンセルするするには、Kaseya のエージェントをバ ージョン 6.5.0.0 以降に更新する必要があります。Kaseya は、新しいバックアップクライアントの ソフトウェアがあるすべてのエージェントを更新することを推奨いたします。[エージェント] > [バ ージョンのアップグレード] > **[エージェントの更新]** 『

http://help.kaseya.com/webhelp/JA/VSA/9010000/index.asp#549.htm を見て 』ページの[エージ ェントが次の場合でも更新を強制]オプションを使用して、強制的にエージェントを6.5.0.0 以降に更 新します。

**注**: (バージョン6.x) VSA およびそのエージェントは、デフォルトでバックアップのキャンセルをサポートしています。

#### インストールにはリブートが必要

**バックアップ**は、使用中でも、ブートボリュームを含めて、すべてのボリュームをバックアップし ます。バックアップは、これを低レベルドライバーの使用を通じて達成します。そのように、バッ クアップクライアントは、そのインストールを完了するためにリブートを必要とします。

- インストールの完了後、ユーザーがログインしている場合、システムはユーザーにすぐにリブ ートするか、作業を継続するかを尋ねます。ダイアログに5分以内に応答しないと、作業を継続すると想定されます。だれもログインしていなければ、システムはすぐにリブートします。
- インストール後にリブートしないチェックボックスをクリックして、このダイアログボックスの表示を避けられます。
- すぐにリブートボタンは、マシンIDの隣の欄のインストール内に表示されます。これは、インストール後にリブートしないがチェックされているか、対象マシンのすぐにリブート/作業を継続するダイアログボックスがタイムアウトになったときに表示されます。
- 誰もログインしていないときにサーバーにバックアップをインストールすると、バックアップ のインストールが完了した時点でサーバーがリブートされます。

#### アクション

- インストール/再インストール クリックすると、以前に選択したオプションを使用して、選択したマシン ID でバックアップソフトウェアのインストールまたはアンインストールが実行されます。
- キャンセル クリックすると、選択したマシンIDでこのタスクの実行がキャンセルされます。
- インストールの確認 クリックして、選択したマシンIDにバックアップソフトウェアをインストールすることを確定します。誰かが管理されるマシンのバックアップソフトウェアを削除したことが疑われる場合に、これを使用します。
- 削除 クリックすると、選択したマシンIDからバックアップソフトウェアがアンインストール されます。低レベルドライバーと削除して、アンインストールを完了するには、マシンでのリ ブートが必要です。

#### オプションのインストール

- 日付/時間 このタスクをスケジュールする年、月、日、時、および分を入力します。
- <select machine ID>からバックアップの設定をコピー このリンクをクリックすると、既存のマシンのバックアップの構成とスケジュールが、選択したすべてのマシンにコピーされます。
- インストーラがサーバーから送信される場合に警告 チェックした場合、バックアップファイルが Kaseya Server からインストールされると警告メッセージが表示されます。バックアップのインストールファイルは 40MB を超えます。Kaseya Server から LAN の各マシンへのファイル転送を行わないようにするには、[パッチ管理] > [ファイルソース] 『
  http://help.kaseya.com/webhelp/JA/VSA/9010000/index.asp#366.htm を見て 』を使用します。[次の場所にあるファイル共有]オプションを選択します。設定すると、Kaseya Server はLAN ファイル共有に単一コピーを書き込みます。バックアップのインストールは、その場所からLAN 上のすべての管理されるマシンに対して実行されます。
- 順次実行 間隔 時間をずらしてこのタスクを順次実行することで、ネットワークの負荷を分散できます。このパラメータを5分に設定すると、各マシンIDのタスクは5分ごとにスタッガーされます。たとえば、マシン1が10:00に実行し、マシン2は10:05に実行し、マシン3は10:10に実行します、…
- マシンがオフラインの場合は省略する チェックした場合、スケジュールした時刻から 15分の範囲内でのみこのタスクが実行されます。マシンがオフラインの場合は、スキップして次にスケジュールされている期間および時間に実行します。チェックを解除すると、スケジュールした時間後にマシンが接続するとすぐにこのタスクを実行します。
- インストール後にリブートしない チェックした場合、バックアップソフトウェアのインスト ール後に、選択したマシン ID はリブート*されません*。
- バックアップ管理コンソールをインストールする チェックした場合、Backup クライアントのインストール時に、選択したマシンへのバックアップ管理コンソールのインストールが含まれます。バックアップ管理コンソールを使用すると、マシンユーザーは VSA から独立して、バックアップ、マウント、および復元のタスクを実行できます。

テーブルの列

- すべて選択/すべて選択解除 [すべて選択]リンクをクリックすると、ページのすべての行がチェックされます。すべて選択解除のリンクをクリックして、ページのすべての行をチェック解除します。
- (チェックインステータス) これらのアイコンは、各管理マシンでのエージェントチェックイン ステータスを示します。チェックインアイコンの上にカーソルを置くと、エージェントのクイ ック表示ウィンドウが表示されます。
  - ◎ オンラインなのですが、最初の監査が完了するのを待っています

- エージェントがオンライン
- ① エージェントがオンラインで、ユーザーが現在ログインしています。
- エージェントがオンラインで、ユーザーが現在ログインしていますが、10分間ユー ザーの動きがありません
- エージェントが現在オフライン
- エージェントが今までチェックインしたことがない
- ④ エージェントがオンラインだが、リモートコントロールが不作動
- ◎ エージェントが延期された
- Machine.Group ID VSA のマシンの一意のマシン ID/グループ ID/組織 ID 名
- インストール済み この列は、選択したマシンにインストールしたソフトウェアのステータス を表示します。

リブート待ち。[**すぐにリブート**]ボタンがマシン ID の横の[**インストール**]列に表示される のは**インストール後にリブートしない**]がチェックされているか、対象マシンの[**すぐにリ ブート/作業を継続する**]ダイアログボックスがタイムアウトした場合です。

インストール失敗 – 未署名のドライバーインストールポリシーがインストールをブロッ クしました

インストールに失敗

インストール保留中

保留を削除

保留を削除

- ポリシー保留をリセット
- バックアップソフトウェアが正常にインストールされた日付と時間

未署名ドライバーポリシーのリセット

バックアップのサポートに必要なエージェントの更新

確認失敗

Window v3 以上のインストーラが必要

 最新バージョン/バージョン - 管理マシンにインストールされている Acronis バックアップソフトウェアのバージョンを表示します。新しいバージョンが使用可能の場合、[更新が使用可能] も表示されます。列の上部の[最新バージョン]には、使用可能なバックアップソフトウェアの 最新のバージョンが表示されます。ハイパーリンク付きのバージョン番号をクリックすると、 Acronis インストーラが Kaseya Server にダウンロードされ、このバージョンがインストール可能になります。Backup クライアントを最新バージョンに更新するには、マシンを選択し、[インストール/再インストール]ボタンを使用して新しいインストールをスケジュールします。

**注**:新しいバージョンがダウンロード可能になった後、クライアントに配置する前に、ハイパーリン ク付きのバージョン番号をクリックしてインストーラを Kaseya Server にダウンロードする必要があ ります。この操作は、各新リリースにつき1回のみ必要です。

- 確認済み 次のいずれかが表示されます。
  - バックアップソフトウェアがマシン ID にインストールされて確認された日付と時間です。
  - ▶ 確認保留 [キャンセル]ボタンが表示されます。
  - ▶ 未確認 [確認]ボタンが表示されます。
- コンソール チェックされている場合、バックアップ管理コンソールがインストールされています。コンソールは、最新のバックアップクライアントを使用してのみエンドポイントにインストールできます。

タイプ - バックアップソフトウェアがインストールされているマシンのタイプ。
 > ワークステーション

▶ サーバー

**注**:[システム]>**[ライセンスマネージャ]**『 http://help.kaseya.com/webhelp/JA/VSA/9010000/index.asp#2924.htm を見て 』>[ライセン ス]タブには、利用可能なサーバーバックアップライセンスおよびワークステーションバックアップラ イセンスの数が表示されます。

## イメージの場所

[バックアップ] > [イメージの場所]

イメージの場所のページは、ボリュームバックアップおよびフォルダバックアップが保存される、 ローカルネットワークまたはローカルドライブのフォルダを指定します。通常は、これは \\LAN\_Server\Backups\などのLANベースのファイルサーバーのパスです。ただし、それは USB ドライブなどのマシン上の他の物理的ドライブまたは共有ネットワークドライブと同様に単純でも あります。

- ボリュームおよびフォルダのバックアップパスでは、個別のパスを指定します。
- バックアップイメージを、バックアップしている同じドライブに保存することはできません。
- マップされたドライブ文字はサポートされません。パスは、フル UNC パスまたはローカル物 理ドライブでなければなりません。
- たとえば\\machinename\shareのように、エージェントマシンがアクセスする共有への UNC パスを指定するときには、[エージェント] > [資格情報の設定]でそのエージェントマシンに指定 する資格情報を使用しての読み取り/書き込みアクセスを、共有の権限で確実に許可してください。

選択できるマシン ID のリストは、マシン ID/グループ ID のフィルターおよび使用しているスコープ により異なります。 マシン ID をこのページに表示するには、[バックアップ] > [インストール/削除] 『40 ページ 』ページを使用して、マシン ID が示す管理マシンにバックアップソフトウェアをイン ストールする必要があります。

#### テープドライブ

一部のテープドライブのドライバーは、ドライブ文字が割り当てられたリムーバブルドライブとして Windows に表示されます。この場合、割り当てられたドライブ文字を使用したテープドライブへのバックアップはサポートされています。ドライブをこのように構成する方法については、デバイスのベンダーにお問い合わせください。この機能をサポートしていないテープドライブもあります。

ローカルサーバーとイメージ位置

オフサイトサーバー 『31 ページ 』を使用してレプリケーションを構成しようとしている場合、イ メージの場所 『44 ページ 』ディレクトリをローカルサーバー 『31 ページ 』ディレクトリのサブ ディレクトリとして定義する必要があります。

**注:「バックアップフォルダ構造」 『6**ページ 』を参照してください。

#### 設定

設定をクリックして、選択したマシンIDに使用するバックアップのイメージ場所を設定します。

警告:この変更を必ず行うと決定するまでは、このイメージ場所を変更しないでください。既存のバックア ップに対するイメージ場所を変更すると、新しい、フル、非合成バックアップのスケジューリングが強制さ れます。オフサイトサーバーが定義されている場合は、合成フルバックアップが有効になっているときでも 、新しい非合成のフルバックアップをオフサイトサーバーに転送する必要があります。前のフルおよび増分 バックアップのファイルが新しいイメージ場所へ移動されたら、次にフルバックアップがスケジュールされ るときに新しいフルバックアップが作成されます。前のフルおよび増分バックアップのファイルが新しいイ メージ場所で見つからない場合、次に増分バックアップがスケジュールされるときに新しいフルバックアッ プが作成されます。

#### クリア

#### クリア をクリックして、選択したマシン ID からイメージ場所の設定を削除します。

**注**:マシンのイメージの場所をクリアすると、そのマシンに対してスケジュール済みのバックアップがすべて削除されます。

#### ボリュームパス/フォルダパス

バックアップを保存するフォルダパスを入力します。

#### 自動更新

このチェックボックスを選択すると、ページング部分が5秒毎に更新されます。

#### チェック

必要なマシン ID をチェックして、**チェック**ボタンをクリックして、マシンのイメージ場所ディレクトリで使用可能な空きスペースの量をチェックできます。まあt、このチェックを使用して、**証明** 書の確認をクライアントに対して正しく設定して、イメージ場所にアクセスします。

#### すべて選択/すべて選択解除

**すべて選択**のリンクをクリックして、ページのすべての行をチェックします。**すべて選択解除**のリンクをクリックして、ページのすべての行をチェック解除します。

#### チェックインステータス

これらのアイコンは、各管理マシンでのエージェントチェックインステータスを示します。チェックインアイコンの上にカーソルを置くと、エージェントのクイックビューウィンドウが表示されます。

- ◎ オンラインなのですが、最初の監査が完了するのを待っています
- エージェントがオンライン
- ① エージェントがオンラインで、ユーザーが現在ログインしています。

0 エージェントがオンラインで、ユーザーが現在ログインしていますが、10分間ユーザーの動きがありません

- エージェントが現在オフライン
- エージェントが今までチェックインしたことがない
- ④ エージェントがオンラインだが、リモートコントロールが不作動
- ◎ エージェントが延期された

**注**: このアドオンモジュールが 5.x VSA にインストールされた場合、別のアイコンイメージが表示されま す。[リモートコントロール] > [マシンをコントロール]ページには、VSA システムで使用されている特定の アイコンの凡例が表示されます。

#### Machine.Group ID

表示される Machine.Group ID のリストは、マシン ID/グループ ID フィルタ、および[システム] > [ユ ーザーセキュリティ] > [スコープ]を使用して表示する権限をユーザーがもつマシングループによっ て異なります。

#### ボリュームパス/フォルダパス

それぞれのマシンIDに対して指定したフォルダパスです。

#### 空きスペース

それぞれのマシン ID のイメージ場所として使用可能な空きスペースです。

#### エージェント

ABR11 Backup クライアントにのみ適用されます。オプションで、このページで指定した UNC パス にアクセスするための別の資格情報を設定します。これは、バックアップクライアントが使用する エージェント資格情報『http://help.kaseya.com/webhelp/JA/VSA/9010000/index.asp#352.htm を 見て 』が対応しないドメインに、イメージの場所がある場合にのみ必要です。

## イメージのパスワード

[バックアップ] > [イメージのパスワード]

イメージのパスワードページは、バックアップファイルにアクセスするパスワードを設定します。 フォルダバックアップおよびボリュームバックアップのすべての .tib ファイルは、それぞれのマシ ンIDに対して独自のパスワードを使用して、パスワード保護されています。このパスワードは、そ れぞれのマシンIDに対して一定のままです。希望するようにパスワードを設定できます。複数のマ シンで、同じパスワードを設定できます。

**警告**: このシステム外にバックアップファイルを保持することを決定した場合は、各マシン ID のパスワードを印刷してください。印刷しないと、後でバックアップを復元できなくなります。このパスワードを失うと、Kaseya ではバックアップファイルを復元できません。

選択できるマシン ID のリストは、マシン ID/グループ ID のフィルターおよび使用しているスコープ により異なります。 マシン ID をこのページに表示するには、[バックアップ] > [インストール/削除] 『40 ページ 』ページを使用して、マシン ID が示す管理マシンにバックアップソフトウェアをイン ストールする必要があります。

#### パスワードログの表示

マシン ID に指定されたバックアップイメージのパスワードの履歴を表示します。

#### 変更

**変更**をクリックして、選択したマシン ID のバックアップイメージのパスワードをパスワードの作成 およびパスワードの確認に入力したパスワードに変更できます。 **警告**:この変更を必ず行うと決定するまでは、このパスワードを変更しないでください。既存のバックアップに対するパスワードを変更すると、新しい、フル、非合成バックアップのスケジューリングが強制されます。オフサイトサーバーが定義されている場合は、合成フルバックアップが有効になっているときでも、新しい非合成のフルバックアップをオフサイトサーバーに転送する必要があります。次回、フルバックアップがスケジュールされると、新しいパスワードの使用が始まります。

#### パスワードを有効にする

チェックすると、バックアップイメージはパスワード保護されます。空白にすると、バックアップ イメージはパスワード保護されません。

#### パスワードの作成/パスワードの確認

バックアップイメージのパスワードを入力します。

#### パスワードを推奨

パスワードを推奨をクリックすると、パスワードの作成およびパスワードの確認にランダムに生成 された英数字の文字列が入力されます。

#### 適用する

適用をクリックして、暗号化オプションを適用します。

#### イメージの暗号化を有効にする

チェックした場合、.tib ファイルの内容を暗号化して、追加のセキュリティを提供します。暗号化が、パスワードと連結されて有効になります。128、192、および 256 ビットの暗号鍵を使用する、新暗号規格(AES)の3つのオプションがあります。

- aes 128
- aes 192
- aes 256

#### すべて選択/すべて選択解除

**すべて選択**のリンクをクリックして、ページのすべての行をチェックします。**すべて選択解除**のリンクをクリックして、ページのすべての行をチェック解除します。

#### チェックインステータス

これらのアイコンは、各管理マシンでのエージェントチェックインステータスを示します。チェックインアイコンの上にカーソルを置くと、エージェントのクイックビューウィンドウが表示されます。

- ◎ オンラインなのですが、最初の監査が完了するのを待っています
- エージェントがオンライン
- Image: エージェントがオンラインで、ユーザーが現在ログインしています。

エージェントがオンラインで、ユーザーが現在ログインしていますが、10分間ユーザーの動きがありません

- エージェントが現在オフライン
- エージェントが今までチェックインしたことがない
- ④ エージェントがオンラインだが、リモートコントロールが不作動
- ◎ エージェントが延期された

```
注: このアドオンモジュールが 5.x VSA にインストールされた場合、別のアイコンイメージが表示されま
す。[リモートコントロール] > [マシンをコントロール]ページには、VSA システムで使用されている特定の
アイコンの凡例が表示されます。
```

#### Machine.Group ID

表示される Machine.Group ID のリストは、マシン ID/グループ ID フィルタ、および[システム] > [ユ ーザーセキュリティ] > [スコープ]を使用して表示する権限をユーザーがもつマシングループによっ て異なります。

パスワード

現在、それぞれのマシン ID に指定されているバックアップイメージのパスワードです。

暗号化

.tib ファイルを作成するのに使用する暗号化標準です。

## フォルダバックアップ

[バックアップ] > [フォルダバックアップ]

フォルダバックアップページは、それぞれのマシンIDに対してスケジュールフォルダ『18 ページ』 によってバックアップされるファイルやフォルダを指定します。ファイルやフォルダはいくらでも バックアップできます。1度にファイル、またはフォルダ1つのみ指定できます。

以下のフォルダから、バックアップされている特定のファイルを除外することもできます。たとえば、誰かの[My Documents]フォルダをバックアップするときに、\*.avi、\*.mp3、および\*.bmpのファイルを除外できます。

**フォルダバックアップ**はセクターレベルのバックアップを実行します。セクターレベルのコピーは、システムがロックされていたり、ファイルが使用中でもバックアップできます。ですから安全バックアップを1日のいつでもできます。

選択できるマシン ID のリストは、マシン ID/グループ ID のフィルターおよび使用しているスコープ により異なります。 マシン ID をこのページに表示するには、[バックアップ] > [インストール/削除] 『40 ページ 』ページを使用して、マシン ID が示す管理マシンにバックアップソフトウェアをイン ストールする必要があります。

#### ディレクトリを含める

**ディレクトリを含める**をクリックして、ファイルまたはフォルダを含めるの設定を選択したマシン ID に適用します。

**注: c:**、 **c:** などのドライブのルートディレクトリを含めることはできません。バックアップ中に、エラーが起こります。

#### ファイルまたはフォルダを含める

選択したマシン ID にバックアップしたいファイルまたはフォルダへのフルパスを指定します。パス は、マップドライブまたはネットワークパスではなくて、ローカルドライブを指していなければな りません。1度にファイル、またはフォルダ1つのみ指定できます。パスにはコンマを含めることが できます。たとえば、パス C:\Program Files\Company, Inc\を入力できます。 ファイルの除外

バックアップから除外するファイルまたはファイルのクラスを指定します。パスは許可されません 。ワイルドカードあり、なしのファイル名だけが可能です。例:\*.jpg、outlook.pst。ファイル の除外をクリックして、選択したマシン ID にこれらの除外を適用します。1 度に指定できるのは、 1 つのファイルまたはファイルのクラスだけです。

#### 削除...

**削除**…をクリックして、選択したマシン ID から削除するフォルダやファイルを選択できるダイアロ グボックスを表示します。

#### すべて選択/すべて選択解除

すべて選択のリンクをクリックして、ページのすべての行をチェックします。すべて選択解除のリンクをクリックして、ページのすべての行をチェック解除します。

#### チェックインステータス

これらのアイコンは、各管理マシンでのエージェントチェックインステータスを示します。チェッ クインアイコンの上にカーソルを置くと、エージェントのクイックビューウィンドウが表示されま す。

- オンラインなのですが、最初の監査が完了するのを待っています
- エージェントがオンライン
- ① エージェントがオンラインで、ユーザーが現在ログインしています。
- エージェントがオンラインで、ユーザーが現在ログインしていますが、10分間ユーザーの動きがありません
- エージェントが現在オフライン
- エージェントが今までチェックインしたことがない
- ④ エージェントがオンラインだが、リモートコントロールが不作動
- エージェントが延期された

```
注: このアドオンモジュールが 5.x VSA にインストールされた場合、別のアイコンイメージが表示されま
す。[リモートコントロール] > [マシンをコントロール]ページには、VSA システムで使用されている特定の
アイコンの凡例が表示されます。
```

#### Machine.Group ID

表示される Machine.Group ID のリストは、マシン ID/グループ ID フィルタ、および[システム] > [ユ ーザーセキュリティ] > [スコープ]を使用して表示する権限をユーザーがもつマシングループによっ て異なります。

#### パス

各マシン ID に対してバックアップしているファイルやフォルダのパスをリストアップします。バッ クアップから除外されるファイルまたはファイルのクラスは赤色のテキストで表示されます。

### バックアップ警報

[バックアップ] > [バックアップ] [警報]
 [モニター] > [エージェントのモニタリング] > [警報]
 [警報機能の選択]ドロップダウンリストから[バックアップ警報]を選択します。

[**警報 - バックアップ警報**]ページでは、管理マシン上でバックアップイベントが発生したときに警報 を送出するように設定できます。

選択できるマシン ID のリストは、マシン ID/グループ ID のフィルターおよび使用しているスコープ により異なります。 マシン ID をこのページに表示するには、[バックアップ] > [インストール/削除] 『40 ページ 』ページを使用して、マシン ID が示す管理マシンにバックアップソフトウェアをイン ストールする必要があります。

#### バックアップ警報を作成するには

- これらのチェックボックスのいずれかをチェックすると、警報条件の発生時に、対応するアクションが実行されます。
  - ▶ アラームを作成
  - ▶ チケットを作成
  - ▶ スクリプトを実行
  - Eメール受信者
- 2. 追加の E メールパラメータを設定します。
- 3. 追加バックアップ警報専用パラメータを設定します。
- 4. 警報を適用マシン ID をチェックします。
- 5. [適用]ボタンをクリックします。

#### パッチ警報をキャンセルするには

- 1. マシン ID チェックボックスを選択します。
- 2. [**クリア**]ボタンをクリックします。

マシン ID の横にリストアップされていた警報情報が取り除かれます。

#### 警報情報をEメールや手順に渡す

以下のタイプのバックアップ警報 Eメールを送信、フォーマットできます:

- バックアップ失敗
- マシンがオフラインなら、繰返しバックアップを省略
- バックアップは正常に完了
- フルバックアップは正常に完了
- イメージ場所の空きスペース低下
- バックアップの確認失敗

**注**: このEメールアラームのフォーマットを変更すると、すべてのバックアップ警報Eメールのフォーマットが変更されます。

次の変数は、フォーマット付きのEメール警報に含めることが可能であり、警報に割り当てられた エージェント手順に送られます。

| E メール内                            | 手順内  | 説明                                             |
|-----------------------------------|------|------------------------------------------------|
| <で>                               | #at# | 警報時間                                           |
| <be></be>                         | #be# | バックアップ失敗エラーメッセージ                               |
| <bt></bt>                         | #bt# | バックアップのタイプ                                     |
| <db-view.column></db-view.column> | 利用不可 | データベースからの view.column を含み<br>ます。たとえば、警報を生成するマシ |

|           |           | ンのコンピュータ名をEメールに含め<br>るには、<br><db-vmachine.computername>を使用<br/>します。&gt;</db-vmachine.computername> |
|-----------|-----------|----------------------------------------------------------------------------------------------------|
| <gr></gr> | #gr#      | グループ ID                                                                                            |
| <id></id> | #id#      | マシン ID                                                                                             |
| <im></im> | #im#      | バックアップイメージ場所                                                                                       |
| <mf></mf> | #mf#      | 残り空きスペースメガバイト                                                                                      |
| <sk></sk> | #sk#      | バックアップスキップカウント                                                                                     |
|           | #subject# | Eメールメッセージのタイトルテキスト<br>、警報の反応としてEメールが送信さ<br>れた場合                                                    |
|           | #body#    | Eメールメッセージの本文テキスト、警<br>報の反応としてEメールが送信された<br>場合                                                      |

#### アラームの作成

チェックした場合、警報条件が発生するとアラームが作成されます。アラームは、[モニター] > [ダ ッシュボードリスト]、[モニター] > [アラームサマリ]、および[情報センター] > [レポーティング] > [ レポート] > [ログ] > [アラームログ]に表示されます。

#### チケットの作成

チェックした場合、警報条件が発生するとチケットが作成されます。

#### スクリプトを実行する

チェックした場合、警報条件が発生するとエージェント手順が実行されます。実行するエージェント手順を選ぶには、エージェント手順の選択リンクをクリックしなければなりません。このマシンIDリンクをクリックすることで、マシンIDの特定レンジでエージェント手順を作動させることができます。指定するこれらのマシンIDを、警報条件が発生したマシンIDと一致させる必要はありません。

#### Eメール受信者

チェックした場合、警報条件が発生すると、指定のEメールアドレスにEメールが送信されます。

- 現在ログオンしているユーザーのEメールアドレスがEメール受信者フィールドに表示されます。これは、[システム] > [プリファレンス]のデフォルト値です。
- Eメールをフォーマット をクリックして、Eメール警報をフォーマット ポップアップウイン ドウを表示します。このウインドウでは、警報条件が発生したときにシステムが生成するEメ ール表示のフォーマットを指定できます。このオプションは、マスター役割ユーザーだけを表 示します。
- 現在のリストに追加ラジオボタンオプションを選択し、適用をクリックすると、警報設定が適用され、以前に指定されたEメールアドレスはそのままで、指定されたEメールアドレスが加えられます。
- リストの置き換えラジオボタンオプションを選択し、適用をクリックすると、警報設定が適用 され、指定されたEメールアドレスが、現存のEメールアドレスと置き換わります。
- 取り除くをクリックすると、どの警報パラメータも修正することなく全Eメールアドレスが取り除かれます。

Eメールは、警報で指定されたEメールアドレスに Kaseya Server から直接送信されます。[発信元アドレス]を設定するには、[システム] > [アウトバウンドEメール]を使用します。

#### 適用する

選択したマシンIDにパラメータを適用するために適用をクリックします。情報がマシンIDのリスト に正しく適用されていることを確認します。

#### クリア

クリア をクリックして、選択したマシン ID からすべてのパラメータ設定を削除します。

#### バックアップ警報パラメータ

システムが選択したマシン ID に対する 4 つの異なるバックアップ警報条件の 1 つをシステムが検出 するたびに、システムはアラームをトリガします。

- バックアップ完了-どれかのボリュームまたはフォルダバックアップが正常に完了したら警報 する。
- フルバックアップ完了-どれかのフルボリュームまたはフォルダバックアップが正常に完了したら警報する。
- バックアップ失敗 何らかの理由で完了する前にボリュームまたはフォルダのバックアップが 停止した場合は警報する。マシンがバックアップ中にオフになるか、イメージの場所『44 ページ』が参照するファイルサーバーへのネットワーク接続が失われるため、通常はバックアップ が失敗します。
- マシンがオフラインのため繰り返しバックアップを<N>回省略 [スケジュールのボリューム] 『13ページ』で[マシンがオフラインなら、省略する]が設定されており、マシンがオフライン であるために、指定回数だけバックアップが再スケジュールされた場合に警報を発生します。 スケジュールされたボリュームバックアップの時点でマシンがオフになっているので、この警 報を使用して、バックアップはまだ始まってもいないことを通知します。
- イメージ場所の空きスペースは<N> MB 以下 バックアップを保存するために使用しているハー ドディスクの空きスペースが指定した値を下回った場合に警報を発生します。

3つの追加パラメータを設定できます:

- 追加 既存のパラメータをクリアしないで適用を選択するときは、警報パラメータを選択した マシン ID に追加します。
- 置き換え 適用を選択する場合、選択したマシン ID で警報パラメータを置き換えます。
- 削除 選択したマシン ID からの警報パラメータをクリアします。まずマシン ID グループの隣にある<sup>当</sup>編集アイコンをクリックして、クリアしたい警報パラメータを選択します。

**注**: それぞれのバックアップ警報タイプに対して異なる警報 Eメールアドレスを指定することもできます。これによって、バックアップ完了警報をユーザーに送信し、失敗だけをユーザーに送信します。

#### すべて選択/すべて選択解除

**すべて選択**のリンクをクリックして、ページのすべての行をチェックします。**すべて選択解除**のリ ンクをクリックして、ページのすべての行をチェック解除します。

#### チェックインステータス

これらのアイコンは、各管理マシンでのエージェントチェックインステータスを示します。チェックインアイコンの上にカーソルを置くと、エージェントのクイックビューウィンドウが表示されます。

◎ オンラインなのですが、最初の監査が完了するのを待っています

- エージェントがオンライン
- ① エージェントがオンラインで、ユーザーが現在ログインしています。

エージェントがオンラインで、ユーザーが現在ログインしていますが、10分間ユーザーの動きがありません

- エージェントが現在オフライン
- エージェントが今までチェックインしたことがない
- ④ エージェントがオンラインだが、リモートコントロールが不作動
- C エージェントが延期された

**注**: このアドオンモジュールが 5.x VSA にインストールされた場合、別のアイコンイメージが表示されま す。[リモートコントロール] > [マシンをコントロール]ページには、VSA システムで使用されている特定の アイコンの凡例が表示されます。

#### Machine.Group ID

表示される Machine.Group ID のリストは、マシン ID/グループ ID フィルタ、および[システム] > [ユ ーザーセキュリティ] > [スコープ]を使用して表示する権限をユーザーがもつマシングループによっ て異なります。

#### ATSE

マシン ID または SNMP デバイスに指定した ATSE レスポンスコード:

- A = アラームを作成
- T = **チ**ケットを作成
- S = エージェント手順を作動
- E = E メール受信者

#### Eメールアドレス

通知が送信されるEメールアドレスのコンマ区切りのリスト。

#### 任意の完了

チェックすると、このマシン ID のバックアップが完了するとアラームがトリガされます。

フルの完了

チェックすると、このマシン ID のフルバックアップが完了するとアラームがトリガされます。

バックアップ失敗

チェックすると、このマシン ID のバックアップが失敗するとアラームがトリガされます。

#### バックアップをスキップ

チェックすると、このマシン ID のバックアップがスキップされるとアラームがトリガされます。

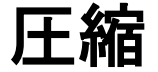

[バックアップ] > [圧縮]

**圧縮ページは、バックアップに使用する圧縮レベルを指定します。圧縮が高いと、バックアップが** 完了するまでの時間が長くかかります。圧縮が低いと、バックアップファイルのサイズが大きくな 圧縮

ります。圧縮の設定は、フォルダとボリュームのバックアップの両方に影響します。 選択できるマシン ID のリストは、マシン ID/グループ ID のフィルターおよび使用しているスコープ により異なります。 マシン ID をこのページに表示するには、[バックアップ] > [インストール/削除] 『40 ページ 』ページを使用して、マシン ID が示す管理マシンにバックアップソフトウェアをイン ストールする必要があります。

#### 圧縮レートのサンプル

以下のテーブルは、一般的な Windows XP システムドライブ (C:)のオフィスおよび他に予想される アプリケーションの場合の時間、削減およびサイズを示しています。これらの数字は単なるガイド であり、データのタイプが違うと大きく異なります。MP3 やその他の圧縮が高いファイルはあまり 圧縮されませんが、テキストや他の未圧縮のデータはより圧縮されます。

| パックアップのタイ<br>プ | 元     | なし    | 通常    | 高     | 最大    |
|----------------|-------|-------|-------|-------|-------|
| サイズ(GB)        | 8.78  | 8.78  | 6.29  | 5.74  | 5.64  |
| % 削減 (%)       | 0     | 0     | 28.36 | 34.62 | 35.76 |
| 時間(mm:ss)      | 00:00 | 19:55 | 16:21 | 28:41 | 43:55 |

#### 設定

設定をクリックして、選択したマシン ID に圧縮オプションを指定します。

(圧縮オプション)

- なし
- 通常 デフォルト
- 高
- 最大

#### すべて選択/すべて選択解除

**すべて選択**のリンクをクリックして、ページのすべての行をチェックします。**すべて選択解除**のリンクをクリックして、ページのすべての行をチェック解除します。

#### チェックインステータス

これらのアイコンは、各管理マシンでのエージェントチェックインステータスを示します。チェックインアイコンの上にカーソルを置くと、エージェントのクイックビューウィンドウが表示されます。

- ◎ オンラインなのですが、最初の監査が完了するのを待っています
- エージェントがオンライン

エージェントがオンラインで、ユーザーが現在ログインしていますが、10分間ユーザーの動きがありません

- エージェントが現在オフライン
- エージェントが今までチェックインしたことがない
- ④ エージェントがオンラインだが、リモートコントロールが不作動
- ◎ エージェントが延期された

```
注: このアドオンモジュールが 5.x VSA にインストールされた場合、別のアイコンイメージが表示されま
す。[リモートコントロール] > [マシンをコントロール]ページには、VSA システムで使用されている特定の
アイコンの凡例が表示されます。
```

#### Machine.Group ID

表示される Machine.Group ID のリストは、マシン ID/グループ ID フィルタ、および[システム] > [ユ ーザーセキュリティ] > [スコープ]を使用して表示する権限をユーザーがもつマシングループによっ て異なります。

圧縮

各マシン ID に指定される圧縮オプション

## 最大ファイルサイズ

[バックアップ] > [最大ファイルサイズ]

**最大ファイルサイズ**ページは、イメージファイルの最大ファイルサイズを指定します。バックアッ プを実行すると、イメージファイルが作成されます。このオプションで指定するサイズが、それぞ れのイメージファイルの最大サイズになります。たとえば、10 GB のデータを含むボリュームを実 行するように設定されています。フルバックアップ用に作成されるイメージは、5 GB になります。 最大ファイルサイズが 600 MB に設定されているなら、システムは9 ファイルを作成し、8 ファイル が 600MB で 1 ファイルは残りのデータです。

- NTFS 無制限のファイルサイズがサポートされるのは、NTFS フォーマットのディスクだけです。
- FAT32 FAT32-フォーマットのストレージデバイスは 2000MB までの最大ファイルサイズしか サポートしません。2000MB より大きい最大ファイルサイズを設定すると、FAT32-フォーマッ トのストレージデバイスに 2000MB のファイルが作成されます。
- NTFS および FAT32 可能な最小ファイルサイズは 200MB です。
- CD または DVD メディアに適切なファイルサイズを選択します。
- ボリュームバックアップ バックアップクライアントのすべてのバージョンでサポートされます。
- フォルダバックアップ バックアップクライアント 9.5 またはそれ以降が必要です。
- 合成フル -サポートしていません。

選択できるマシン ID のリストは、マシン ID/グループ ID のフィルターおよび使用しているスコープ により異なります。 マシン ID をこのページに表示するには、[バックアップ] > **[インストール/削除]** 『40 ページ 』ページを使用して、マシン ID が示す管理マシンにバックアップソフトウェアをイン ストールする必要があります。

#### 設定

設定をクリックして、選択したマシン ID に最大ファイルサイズを指定します。

#### 無制限ファイルサイズ/最大ファイルサイズ<N< MB

無制限ファイルサイズを選択するか、イメージファイルで可能な最大ファイルサイズをメガバイト 単位で入力します。

#### すべて選択/すべて選択解除

**すべて選択**のリンクをクリックして、ページのすべての行をチェックします。**すべて選択解除**のリンクをクリックして、ページのすべての行をチェック解除します。

#### チェックインステータス

これらのアイコンは、各管理マシンでのエージェントチェックインステータスを示します。チェッ クインアイコンの上にカーソルを置くと、エージェントのクイックビューウィンドウが表示されま す。

- オンラインなのですが、最初の監査が完了するのを待っています
- エージェントがオンライン
- ① エージェントがオンラインで、ユーザーが現在ログインしています。
- エージェントがオンラインで、ユーザーが現在ログインしていますが、10分間ユーザーの動きがありません
- エージェントが現在オフライン
- エージェントが今までチェックインしたことがない
- ④ エージェントがオンラインだが、リモートコントロールが不作動
- エージェントが延期された

**注**: このアドオンモジュールが 5.x VSA にインストールされた場合、別のアイコンイメージが表示されま す。[リモートコントロール] > [マシンをコントロール]ページには、VSA システムで使用されている特定の アイコンの凡例が表示されます。

#### Machine.Group ID

表示される Machine.Group ID のリストは、マシン ID/グループ ID フィルタ、および[システム] > [ユ ーザーセキュリティ] > [スコープ]を使用して表示する権限をユーザーがもつマシングループによっ て異なります。

#### 最大サイズ

各マシン IDに指定される最大ファイルサイズです。

### 最大ログエージ

[バックアップ] > [ログの最大保持期間]

**最大ログエージペ**ージは、バックアップのログデータを保持する日数を指定します。指定した最大 値より古いエントリーは自動的に削除されます。

バックアップ操作を実行する度に、各マシンのログが作成されます。ログには、実行するバックア ップ操作の日付、タイプ、期間、結果、および説明を含みます。

選択できるマシン ID のリストは、マシン ID/グループ ID のフィルターおよび使用しているスコープ により異なります。 マシン ID をこのページに表示するには、[バックアップ] > [インストール/削除] 『40 ページ 』ページを使用して、マシン ID が示す管理マシンにバックアップソフトウェアをイン ストールする必要があります。

#### 設定

設定 をクリックして、選択したマシン ID のログ日の最大数を指定します。

#### <N<日

バックアップのためのログ日の最大数を入力します。

#### アーカイブ

チェックすると、バックアップログがアーカイブされます。アーカイブ場所を指定するには、[シス テム] > **[構成]** 『http://help.kaseya.com/webhelp/JA/VSA/9010000/index.asp#248.htm を見て 』 を使用します。

#### すべて選択/すべて選択解除

**すべて選択**のリンクをクリックして、ページのすべての行をチェックします。**すべて選択解除**のリ ンクをクリックして、ページのすべての行をチェック解除します。

#### チェックインステータス

これらのアイコンは、各管理マシンでのエージェントチェックインステータスを示します。チェックインアイコンの上にカーソルを置くと、エージェントのクイックビューウィンドウが表示されます。

- ◎ オンラインなのですが、最初の監査が完了するのを待っています
- エージェントがオンライン
- Image: エージェントがオンラインで、ユーザーが現在ログインしています。

エージェントがオンラインで、ユーザーが現在ログインしていますが、10分間ユーザーの動きがありません

- エージェントが現在オフライン
- エージェントが今までチェックインしたことがない
- ④ エージェントがオンラインだが、リモートコントロールが不作動
- ◎ エージェントが延期された

**注**: このアドオンモジュールが 5.x VSA にインストールされた場合、別のアイコンイメージが表示されま す。[リモートコントロール] > [マシンをコントロール]ページには、VSA システムで使用されている特定の アイコンの凡例が表示されます。

#### Machine.Group ID

表示される Machine.Group ID のリストは、マシン ID/グループ ID フィルタ、および[システム] > [ユ ーザーセキュリティ] > [スコープ]を使用して表示する権限をユーザーがもつマシングループによっ て異なります。

#### 最大エージ

各マシン ID に割り当てられたログ日の最大数

## 安全なゾーン

[バックアップ] > [安全なゾーン]

Backup 4.0 より前のバージョンがインストールされたバックアップクライアントの場合、[安全なゾ ーン]ページでは、管理マシンに 56MB の非表示のブートパーティションをインストールします。こ れらの古いバックアップクライアントについては、自動リカバリ 『26 ページ 』が安全なゾーンを 使用して、管理マシンをブートし、ユーザーの介入なしでバックアップボリュームのイメージを復 元します。保護ゾーンのインストールまたは削除は、マシンのリブートを必要とします。

**安全ゾーンなしの自動復元:** Acronis ABR10 および ABR11 で自動リカバリ 『26 ページ 』を実行するため に、**安全なゾーン**『57 ページ 』は不要です。バックアップクライアントの ABR10 および ABR11 バージョ ンがインストールされたすべてのマシンが、[自動リカバリ]ページに表示されます。[安全なゾーン]ページ では、バックアップクライアントの ABR10 および ABR11 バージョンを使用して、安全なゾーンをマシンに インストールすることができなくなりました。ABR10より前のバージョンのバックアップクライアントを使 用しているマシンには、まだ安全なゾーンが必要です。

#### インストール

インストールをクリックして、選択したマシンに保護ゾーンパーティションを作成します。保護ゾ ーンをインストールすると選択したマシンがリブートされます。

#### 削除する

**削除**をクリックして、選択したマシンから保護ゾーンをアンインストールします。保護ゾーンを削除すると**選択したマシンがリブートされます**。

#### キャンセル

**キャンセル**をクリックして、保留タスクをクリアします。

#### 確認する

確認をクリックして、誰かが管理されるマシンのバックアップインストールを削除したことが疑われる場合に確認します。

#### パーティションを表示する。

チェックすると、管理されるマシンのディスクドライブとパーティションをリストアップします。

#### すべて選択/すべて選択解除

**すべて選択**のリンクをクリックして、ページのすべての行をチェックします。**すべて選択解除**のリンクをクリックして、ページのすべての行をチェック解除します。

#### チェックインステータス

これらのアイコンは、各管理マシンでのエージェントチェックインステータスを示します。チェックインアイコンの上にカーソルを置くと、エージェントのクイックビューウィンドウが表示されます。

- ◎ オンラインなのですが、最初の監査が完了するのを待っています
- エージェントがオンライン
- ① エージェントがオンラインで、ユーザーが現在ログインしています。
- エージェントがオンラインで、ユーザーが現在ログインしていますが、10分間ユーザーの動きがありません
- エージェントが現在オフライン
- エージェントが今までチェックインしたことがない
- ④ エージェントがオンラインだが、リモートコントロールが不作動
- ◎ エージェントが延期された

**注**: このアドオンモジュールが 5.x VSA にインストールされた場合、別のアイコンイメージが表示されま す。[リモートコントロール] > [マシンをコントロール]ページには、VSA システムで使用されている特定の アイコンの凡例が表示されます。

#### Machine.Group ID

表示される Machine.Group ID のリストは、マシン ID/グループ ID フィルタ、および[システム] > [ユ ーザーセキュリティ] > [スコープ]を使用して表示する権限をユーザーがもつマシングループによっ て異なります。

安全なゾーン

チェックすると、管理されるマシンに保護ゾーンがインストールされます。

## インデックス

#### В

Backup モジュールの要件 - 12

#### С

CD リカバリ - 29

#### Κ

Kaseya Backup Local UI - 7 Kaseya Server のバックアップ - 6

#### 0

Offsite Replication - 7 Offsite サーバー - 31 Offsite 警報 - 36

#### U

Universal Restore - 30

#### あ

イメージから VM - 25 イメージのパスワード - 46 イメージの確認 - 24 イメージの場所 - 44 インストール/削除: バックアップ - 40

#### さ

スケジュールのフォルダ - 18 スケジュールのボリューム - 13

#### た

ダイナミックディスク -5

#### は

パーティションのバックアップ - 4 バックアップステータス - 12 バックアップセット - 21 バックアップの確認 - 5 バックアップログ - 22 バックアップ世報 - 49 フォルダの検索 - 23 フォルダバックアップ - 48 フルバックアップ、増分、差分バックアップ - 4 ボリュームの検索 - 22 ボリュームバックアップ対フォルダバックアップ - 4

#### 6

ローカルサーバー - 33

#### 漢字

圧縮 - 53
安全なゾーン - 57
合成フルバックアップ - 10
最大ファイルサイズ - 55
最大ログエージ - 56
事前/事後手順:バックアップ - 16
自動リカバリ - 26
他のバックアップ製品のアンインストール - 3
転送をスケジュールする - 39
非表示のプリファレンス - 11
不良を復元 - 28